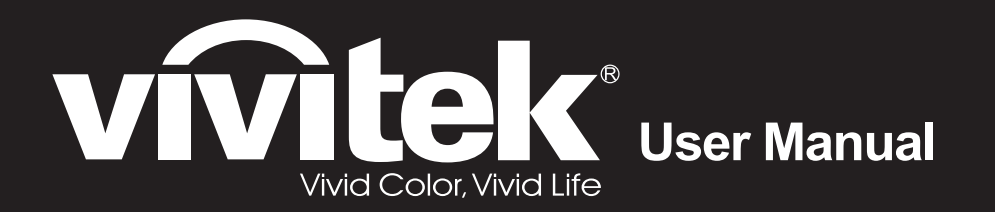

# D86x D87x Series

0

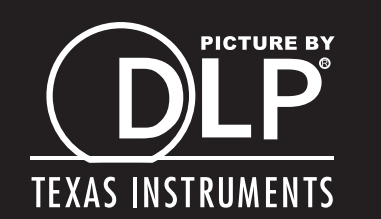

## Copyright

Esta publicación, incluyendo todas las fotografías, ilustraciones y el software, está protegida bajo las leyes de copyright internacionales, con todos los derechos reservados. Ni este manual, ni parte del material contenido en él pueden reproducirse sin el consentimiento por escrito del autor.

© Copyright 2011

#### Renuncias

La información de este documento está sujeta a cambios sin previo aviso. El fabricante no se hace responsable o garantiza el contenido aquí presente y rechaza rotundamente cualquier garantía implícita mercantil o arreglo para cualquier propósito particular. El fabricante se reserva el derecho a revisar esta publicación y a realizar cambios sucesivos en el contenido sin la obligación por parte del fabricante de notificar a alguna persona sobre tal revisión o cambios.

#### Reconocimiento de las marcas

Kensington es una marca registrada en los EE.UU. de ACCO Brand Corporation con registros expedidos y aplicaciones pendientes en otros países en todo el mundo.

HDMI, el logotipo de HDMI y High-Definition Multimedia Interface son marcas comerciales o marcas registradas de HDMI Licensing, LLC en Estados Unidos y otros países.

Todos los otros nombres de productos utilizados en este manual son propiedad de sus respectivos propietarios y están reconocidos.

#### Información de seguridad importante

#### Importante:

Se recomienda que lea esta sección atentamente antes de utilizar el proyector. Estas instrucciones de seguridad y uso asegurarán que disfrute durante muchos años de un uso seguro del proyector. Guarde este manual para su referencia en el futuro.

#### Símbolos usados

Los símbolos de aviso se utilizan en la unidad y en este manual para alertarle de situaciones peligrosas.

Los siguientes estilos se utilizan en este manual para alertarle sobre información importante.

Nota:

Ofrece información adicional sobre el tema en cuestión.

Importante:

Ofrece información adicional que no debería ignorarse.

#### Precaución:

Le alerta de situaciones que pueden dañar la unidad.

#### Aviso:

Le alerta de situaciones que pueden dañar la unidad, crear un ambiente peligroso o causar lesiones personales.

A lo largo de este manual, las partes de los componentes y los elementos del menú OSD aparecerán con fuente en negrita como en este ejemplo:

"Presione el botón Menú del mando a distancia para abrir el menú Principal."

#### Información de seguridad general

- No abra la carcasa de la unidad. Aparte de la lámpara de proyección, no hay partes utilizables por el usuario en el interior de la unidad. Para el servicio técnico, contacte con personal de servicio cualificado.
- > Siga todos los avisos y precauciones de este manual y de la carcasa de la unidad.
- La lámpara de proyección es extremadamente brillante por su diseño. Para evitar daños en los ojos, no mire al objetivo cuando la lámpara esté encendida.
- > No coloque la unidad en una superficie inestable, carro o estante.
- Evite utilizar el sistema cerca del agua, a la luz directa del sol o cerca de un dispositivo de calefacción.
- > No coloque objetos pesados como libros o bolsos encima de la unidad.

## Aviso para la instalación del proyector

Coloque el proyector en posición horizontal. El ángulo de inclinación del proyector no debería ser superior a 15 grados y el proyector no debe instalarse de forma distinta al montaje en sobremesa o techo, de lo contrario, la vida de la lámpara podría disminuir considerablemente.

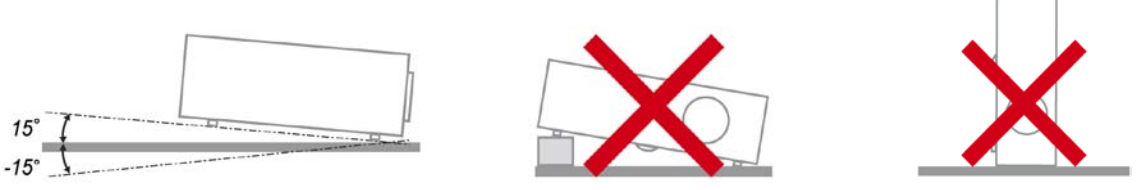

> Deje al menos 50 cm de espacio alrededor de las rejillas de expulsión del aire.

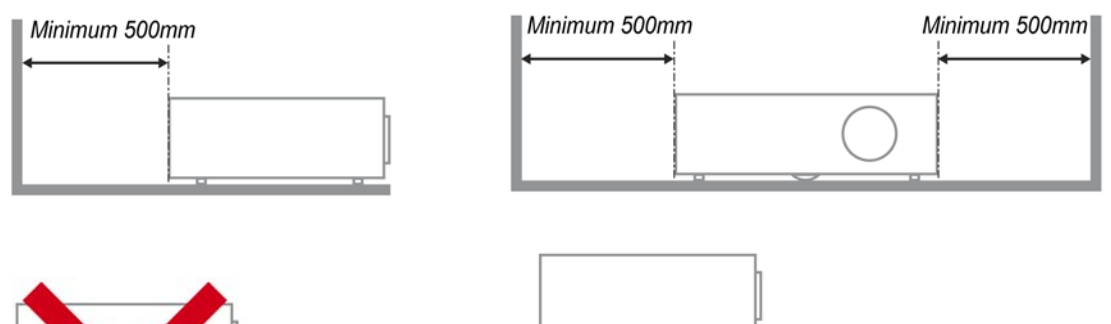

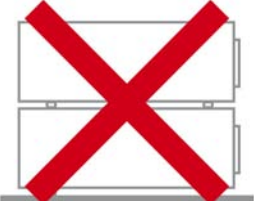

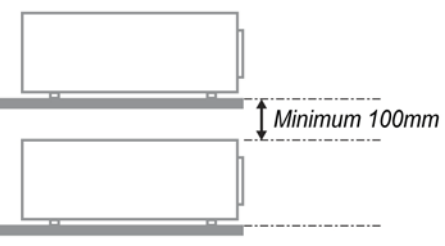

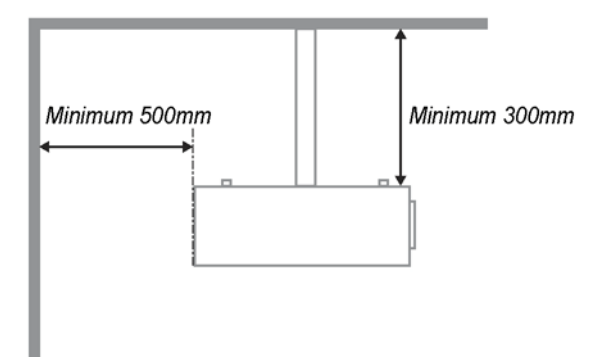

- Asegúrese de que las rejillas de toma de aire no reciclen el aire caliente de las rejillas de expulsión del aire.
- Cuando trabaje con el proyector en un espacio cerrado, asegúrese de que la temperatura del aire circundante de dentro de la carcasa no exceda los 5 – 35°C mientras el proyector está en funcionamiento y que las rejillas de toma y expulsión del aire no estén obstruidas.
- Todas las carcasas deberían pasar una evaluación térmica certificada para asegurar que el proyector no recicla el aire expulsado, pues podría provocar que el dispositivo se apague aunque la temperatura de la carcasa esté dentro del límite aceptable de 5 – 35°C.

#### Seguridad sobre la alimentación

- > Utilice sólo al cable de alimentación incluido.
- No coloque nada sobre el cable de alimentación. Coloque el cable de alimentación donde no pueda ser pisado.
- > Quite las pilas del mando a distancia cuando lo almacene o no lo utilice durante mucho tiempo.

#### Cambiar la lámpara

Cambiar la lámpara puede ser peligroso si se hace de manera incorrecta. Consulte *Cambiar la lámpara de proyección* en la página 42 para instrucciones claras y seguras sobre este procedimiento. Antes de cambiar la lámpara:

- > Desconecte el cable de alimentación.
- > Deje que la lámpara se enfríe durante una hora.

#### Precaución:

En raras ocasiones la lámpara se fundirá durante el funcionamiento normal y provocará que polvo o fragmentos de cristal se expulsen a través de la salida de ventilación posterior.

No inhale no toque el polvo o fragmentos de cristal. Si no sigue estas indicaciones, podrían producirse lesiones personales.

Mantenga siempre su cara alejada de las salidas de aire para que no le alcancen el gas y los fragmentos rotos de la lámpara.

#### Limpiar el proyector

- Desconecte el cable de alimentación antes de la limpieza. Consulte Limpiar el proyector en la página 45.
- > Deje que la lámpara se enfríe durante una hora.

#### Avisos de regulación

Antes de instalar y utilizar el proyector, lea los avisos de regulación en la sección *Cumplimiento de la Regulación* de la página 59.

#### Instrucciones de reciclado importantes:

Hg La(s) lámpara(s) del interior de este producto contiene(n) mercurio. Este producto puede contener otros desechos electrónicos que pueden ser peligrosos si no se eliminan apropiadamente. Recicle o deseche según las leyes locales, federales o de estado. Para más información, contacte con la Alianza de Industrias Electrónicas en <u>WWW.EIAE.ORG</u>. Para información específica sobre el desecho de la lámpara, visite <u>WWW.LAMPRECYCLE.ORG</u>.

#### Explicación de los símbolos

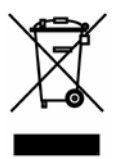

DESECHO: No utilice la basura de la casa o los servicios de recogida de basura municipal para el desecho de equipos eléctricos y electrónicos. Los países de la UE requieren el uso de servicios de recogida y reciclado por separado.

## **Características principales**

- Unidad ligera, fácil de embalar y transportar.
- Compatible con la mayoría de estándares de vídeo, incluyendo NTSC, PAL y SECAM.
- La gran potencia de brillo permite presentaciones con luz del día o en habitaciones con luz.
- Soporta resoluciones de hasta UXGA a 16,7 millones de colores para ofrecer imágenes nítidas y claras.
- Configuración flexible que permite proyecciones frontales, traseras.
- Las proyecciones en la línea de visión permanecen cuadradas, con una corrección de clave avanzada para proyecciones desde ángulos.
- Origen de entrada detectado automáticamente.

## Acerca de este Manual

Este manual está destinado para los usuarios finales y describe cómo instalar y utilizar el proyector DLP. Donde es posible, la información relevante—como una ilustración y su descripción—ha sido guardada en una página. Este formato de impresión sirve tanto para su comodidad como para ayudar a ahorrar papel, protegiendo así el medioambiente. Se recomienda que sólo imprima las secciones importantes según sus necesidades.

## Tabla de contenidos

| PRIMEROS PASOS                                                             |    |
|----------------------------------------------------------------------------|----|
| Contenido del paquete                                                      |    |
| VISTAS DE LAS PARTES DEL PROYECTOR                                         |    |
| Vista frontal derecha                                                      |    |
| Vista superior—Botones del Menú en pantalla (OSD) y LEDs                   |    |
| Vista posterior                                                            |    |
| Vista inferior                                                             |    |
| PARTES DEL MANDO A DISTANCIA                                               |    |
| Para la serie D860/D861                                                    |    |
| Insertar las pilas del mando a distancia                                   | 9  |
| Para la serie D862/D871/D873                                               |    |
| Insertar las pilas del mando a distancia                                   |    |
| ALCANCE DEL MANDO A DISTANCIA                                              |    |
| BOTONES DEL PROYECTOR Y DEL MANDO A DISTANCIA                              |    |
| CONFIGURACIÓN Y FUNCIONAMIENTO                                             |    |
| ENCENDER Y APAGAR EL PROYECTOR                                             |    |
| CONFIGURAR UNA CONTRASEÑA DE ACCESO (BLOQUEO DE SEGURIDAD)                 |    |
| AJUSTAR EL NIVEL DEL PROYECTOR                                             |    |
| AJUSTAR EL ZOOM, EL ENFOQUE Y LA CLAVE                                     |    |
| AJUSTAR EL VOLUMEN                                                         |    |
| CONFIGURACIÓN DEL MENÚ EN PANTALLA (OSD)                                   |    |
| CONTROLES DEL MENILOSD                                                     | 20 |
| Navegar nor el OSD                                                         | 20 |
| CONFIGURAR FLIDIOMA OSD                                                    | 20 |
| VISTA GENERAL DEL MENIÍ OSD                                                | 21 |
| VISTA PREVIA DE SUBMENÚS DEL OSD                                           |    |
| Menú Imagen                                                                |    |
| Característica Avanzada                                                    |    |
| Administrador de color                                                     |    |
| Menú Ordenador                                                             |    |
| Menú Vídeo/Audio                                                           |    |
| Audio                                                                      |    |
| Menú Instalación I                                                         |    |
| Función avanzada                                                           |    |
| Menú Instalación II                                                        |    |
| Característica Avanzada                                                    |    |
| Restablecer valores                                                        |    |
| Estado                                                                     |    |
| MANTENIMIENTO Y SEGURIDAD                                                  |    |
| CAMBIAR LA LÁMPARA DE PROYECCIÓN                                           |    |
| Restablecer la lámpara                                                     |    |
| LIMPIAR EL PROYECTOR                                                       |    |
| Limpieza del objetivo                                                      |    |
| Limpieza de la cubierta                                                    |    |
| UTILIZAR EL BLOQUEO KENSINGTON&UTILIZAR LA BARRA DE SEGURIDAD <sup>®</sup> |    |
| Utilizar el Bloqueo Kensington <sup>®</sup>                                |    |
| Utilizar la barra de seguridad                                             |    |
| SOLUCIÓN DE PROBLEMAS                                                      |    |
| PROBLEMAS COMUNES Y SOLUCIONES                                             |    |
| CONSEJOS PARA LA SOLUCIÓN DE PROBLEMAS                                     |    |
| LEDs de Mensajes de error                                                  |    |
| PROBLEMAS DE IMAGEN                                                        |    |
| PROBLEMAS DE LA LÁMPARA                                                    |    |
| Problemas del mando a distancia                                            |    |

| PROBLEMAS DEL AUDIO<br>Llevar el proyector al servicio técnico<br>Preguntas y respuestas acerca de la interfaz HDMI <sup>tm</sup> |  |
|----------------------------------------------------------------------------------------------------|--|
| ESPECIFICACIONES                                                                                                    |  |
| Especificaciones                                                                                                    |  |
| DISTANCIA DE PROYECCIÓN V.S. TAMAÑO DE PROYECCIÓN                                                                                 |  |
| Tabla de distancias de proyección y tamaño                                                                                        |  |
| TABLA DE MODOS DE FRECUENCIA                                                                                                    |  |
| DIMENSIONES DEL PROYECTOR                                                                                                    |  |
| CUMPLIMIENTO DE LA REGULACIÓN                                                                                                    |  |
| AVISO DE LA FCC                                                                                                    |  |
| Canadá                                                                                                    |  |
| Certificados de seguridad                                                                                                    |  |
| APÉNDICE I                                                                                                    |  |
| RS-232C PROTOCOL                                                                                                    |  |

# **PRIMEROS PASOS**

## Contenido del paquete

Desembale con cuidado el proyector y compruebe si están presentes todos los elementos:

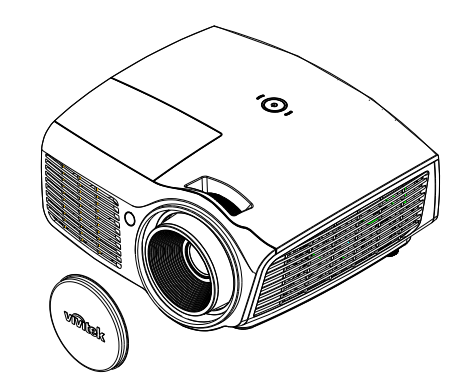

PROYECTOR DLP CON TAPA PARA LA LENTE

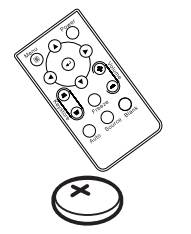

MANDO A DISTANCIA (\*1) (CON UNA PILA CR2025 DE 3 V)

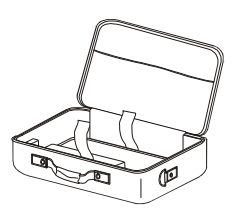

MALETÍN DE TRANSPORTE (OPCIONAL)

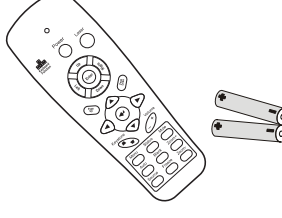

MANDO A DISTANCIA (\*2)

(CON DOS PILAS AAA)

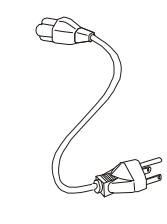

CABLE RGB

CABLE DE ALIMENTACIÓN

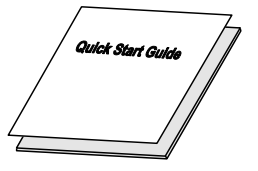

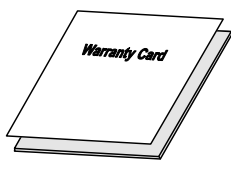

CD-ROM (ESTE MANUAL DEL USUARIO)

GUÍA DE INICIO RÁPIDO

TARJETA DE GARANTÍA

Contacte con su distribuidor inmediatamente si falta alguno de los elementos, si parece dañado o si la unidad no funciona. Se recomienda que guarde el material de embalaje original por si necesita devolver el equipo para su reparación durante la garantía.

## Precaución:

Evite utilizar el proyector en ambientes con polvo.

#### Nota:

(\*1) Solamente el modelo D860/D861 (\*2) Solamente D862/D871/D873.

## Vistas de las partes del proyector

<u>Vista frontal derecha</u> <u>Para la serie D86</u>

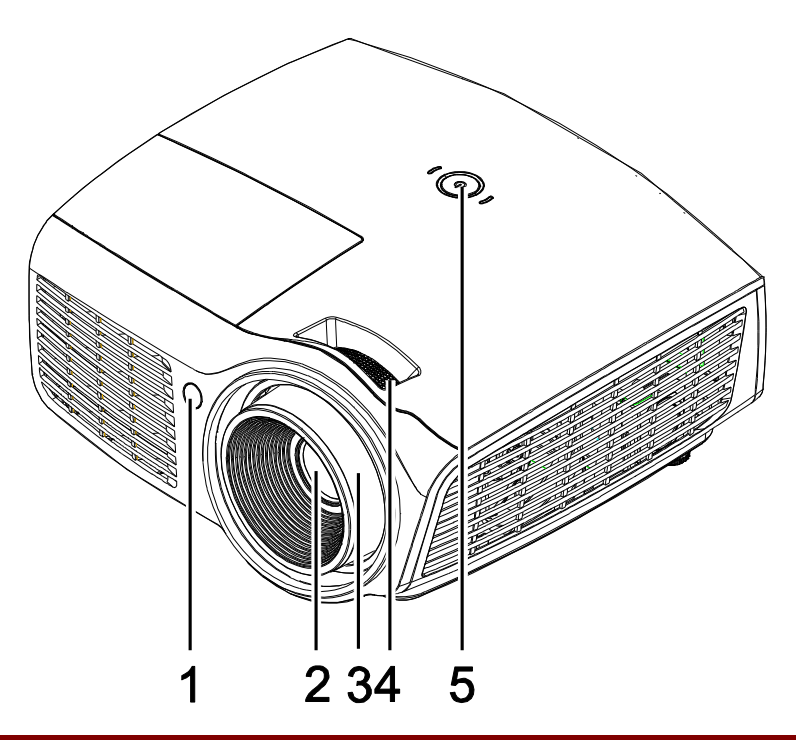

| Elemento | ETIQUETA           | <b>Descripció</b> N                                                | VER PÁ GINA: |
|----------|--------------------|--------------------------------------------------------------------|--------------|
| 1.       | Receptor IR        | Recibe señal IR del mando a distancia                              |              |
| 2.       | Objetivo           | Objetivo de proyección                                             |              |
| 3.       | Anillo de enfoque  | Enfoca la imagen proyectada                                        | 10           |
| 4.       | Anillo del zoom    | Amplía la imagen proyectada                                        | 19           |
| 5.       | ပ် (ALIMENTACIÓ N) | Consulte Vista superior—Botones del Menú en pantalla (OSD) y LEDs. | 4            |

## Importante:

Las rejillas de ventilación del proyector permiten una buena circulación del aire, que mantiene fría la lámpara del proyector. No obstruya ninguna de las rejillas de ventilación.

Para la serie D87

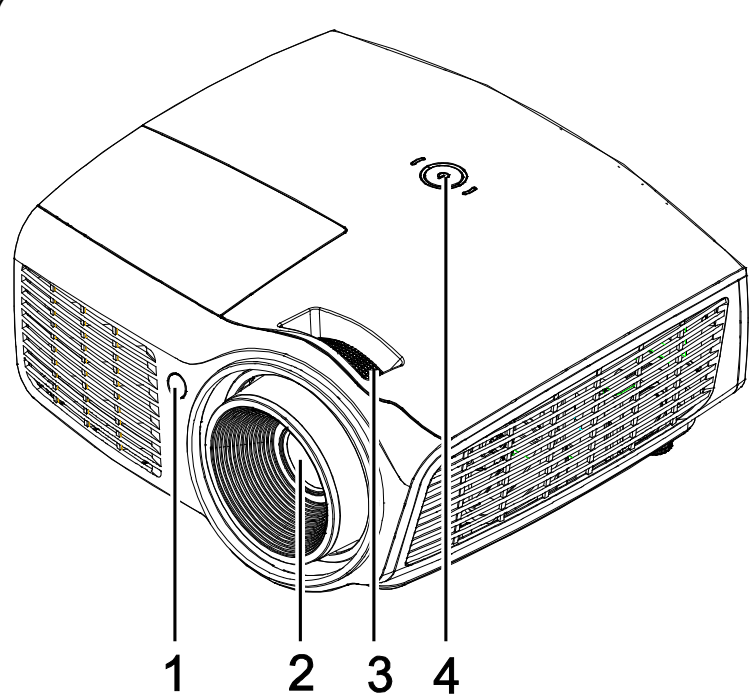

| Elemen<br>to | Etiqueta                     | DESCRIPCIÓN                                        | VER PÁGINA: |
|--------------|------------------------------|----------------------------------------------------|-------------|
| 1.           | Receptor de infrarrojos (IR) | Permite recibir la señal IR del mando a distancia. |             |
| 2.           | Lente                        | Lente de proyección.                               |             |
| 3.           | Anillo de enfoque            | Permite enfocar la imagen proyectada.              | 19          |
| 4.           | (ALIMENTACIÓN)               | Vea Vista superior—Botones de alimentación y LED.  | 4           |

#### Importante:

La aberturas de ventilación del proyector permiten la buena circulación del aire, lo que facilita la refrigeración de la lámpara de dicho proyector. No obstruya ninguna de las aberturas de ventilación.

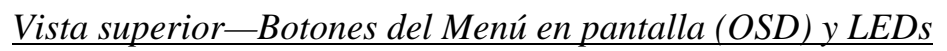

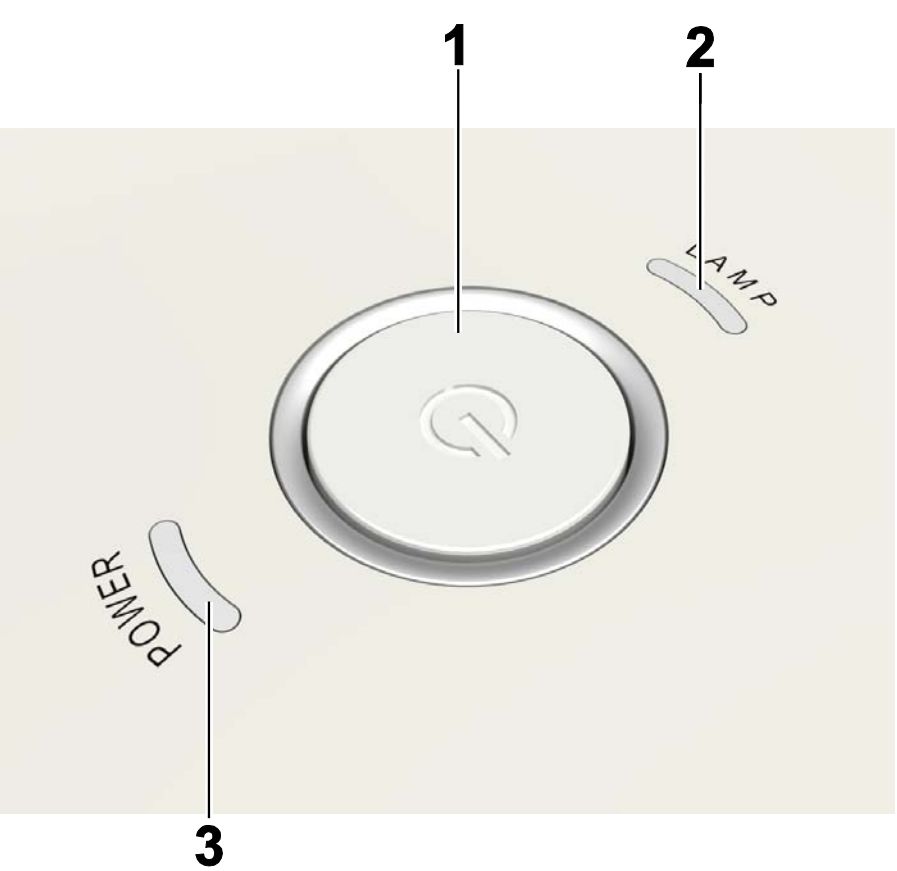

| Elemento                      | ETIQUETA                 | DESCRIPCIÓN                   |                                                     | VER PÁGINA: |
|-------------------------------|--------------------------|-------------------------------|-----------------------------------------------------|-------------|
| 1.                            | (ALIMENTACIÓN)           | Enciende o apaga el proyector |                                                     | 14          |
| 2                             | LED de LÁMDADA           | Encendido                     | Error en la lámpara                                 |             |
| ۷.                            | <b>Z.</b> LED de LAMPARA |                               | Estado normal                                       |             |
|                               |                          | Azul                          | Encendido                                           |             |
| <b>3.</b> LED de ALIMENTACIÓN |                          | Apagado                       | Apagado (AC apagado)                                |             |
|                               |                          | Parpadeando                   | Sistema inicializado / Refrigeración / Código error |             |

## Vista posterior

## Advertencia:

Como precaución de seguridad, desconecte la alimentación del proyector y de todos los dispositivos conectados antes de realizar las conexiones.

## Para la serie D860/D861

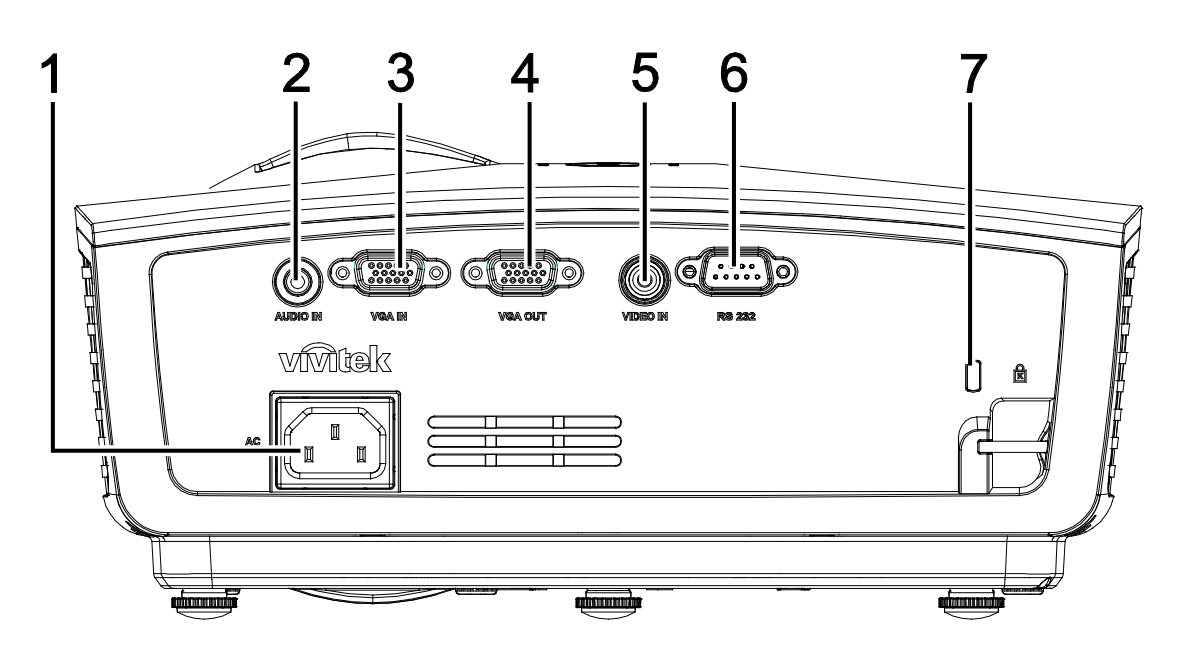

| Elemento | ETIQUETA            | <b>D</b> ESCRIPCIÓN <b>VER</b> PÁG                                           |                |
|----------|---------------------|------------------------------------------------------------------------------|----------------|
| 1.       | ENTRADA DE CA       | Permite conectar el CABLE DE ALIMENTACIÓN                                    | 14             |
| 2.       | ENTRADA DE<br>AUDIO | Permite conectar un CABLE DE AUDIO desde el disposit                         | ivo de entrada |
| 3.       | ENTRADA VGA         | Permite conectar el CABLE RGB desde un equipo y componentes                  |                |
| 4.       | SALIDA VGA          | Permite conectar el CABLE RGB a la pantalla                                  |                |
| 5.       | ENTRADA DE<br>VÍDEO | Permite conectar el CABLE COMPUESTO desde un dispositivo de vídeo            |                |
| 6.       | RS-232C             | Permite conectar el cable de puerto serie RS-232 para el mando a distancia   |                |
| 7.       | Bloqueo Kensington  | Seguro para objetos permanentes con un sistema de<br>cerradura Kensington®46 |                |

## Para la serie D871/D873

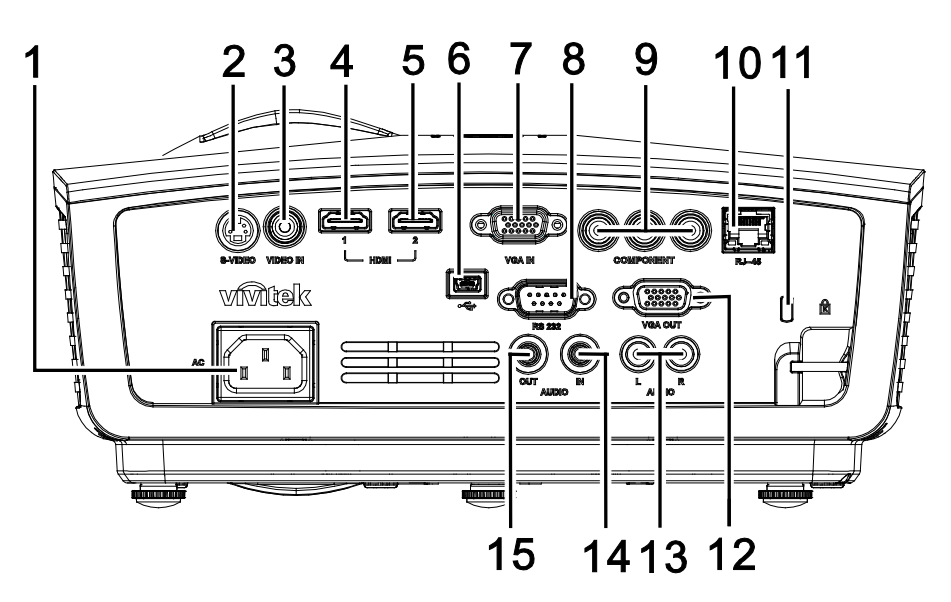

| Elemento                                                   | ETIQUETA                    | DESCRIPCIÓN                                                                | VER PÁGINA:        |
|------------------------------------------------------------|-----------------------------|----------------------------------------------------------------------------|--------------------|
| 1.                                                         | ENTRADA DE CA               | Permite conectar el CABLE DE ALIMENTACIÓN                                  | 14                 |
| 2.                                                         | S-VIDEO                     | Permite conectar el CABLE S-VIDEO desde un dispositiv                      | o de vídeo         |
| 3.                                                         | ENTRADA DE<br>VÍDEO         | Permite conectar el CABLE COMPUESTO desde un dispo                         | ositivo de vídeo   |
| 4.                                                         | HDMI <sup>TM</sup>          | Permite conectar el CABLE HDMI <sup>™</sup> desde un dispositivo           | HDMI <sup>TM</sup> |
| 5.                                                         | HDMI <sup>TM</sup>          | Permite conectar el CABLE HDMI <sup>™</sup> desde un dispositivo           | HDMI <sup>TM</sup> |
| 6.                                                         | ← (USB)                     | Permite conectar el CABLE USB desde un equipo                              |                    |
| 7.                                                         | ENTRADA VGA                 | Permite conectar el CABLE RGB desde un equipo                              |                    |
| 8.                                                         | RS-232C                     | Permite conectar el cable de puerto serie RS-232 para el mando a distancia |                    |
| 9.                                                         | COMPONENTES                 | Permite conectar el CABLE Componentes a una pantalla                       |                    |
| 10.                                                        | RJ-45 (*)                   | Permite conectar un CABLE LAN desde Ethernet                               |                    |
| 11.                                                        | Bloqueo Kensington          | Seguro para objetos permanentes con un sistema de cerradura Kensington®    | 46                 |
| 12.                                                        | SALIDA VGA (*)              | Permite conectar el CABLE RGB al equipo                                    |                    |
| 13.                                                        | ENTRADA DE<br>AUDIO (I y D) | Permite conectar los CABLES DE AUDIO desde un dispositivo de audio         |                    |
| 14.                                                        | ENTRADA DE<br>AUDIO         | Permite conectar un CABLE DE AUDIO desde el dispositivo de entrada         |                    |
| 15.                                                        | SALIDA DE<br>AUDIO          | Permite conectar un CABLE DE AUDIO para la conexión directa de audio       |                    |
| Nota:<br>(*)No disponible en los modelos de la serie D862. |                             |                                                                            |                    |

## Vista inferior

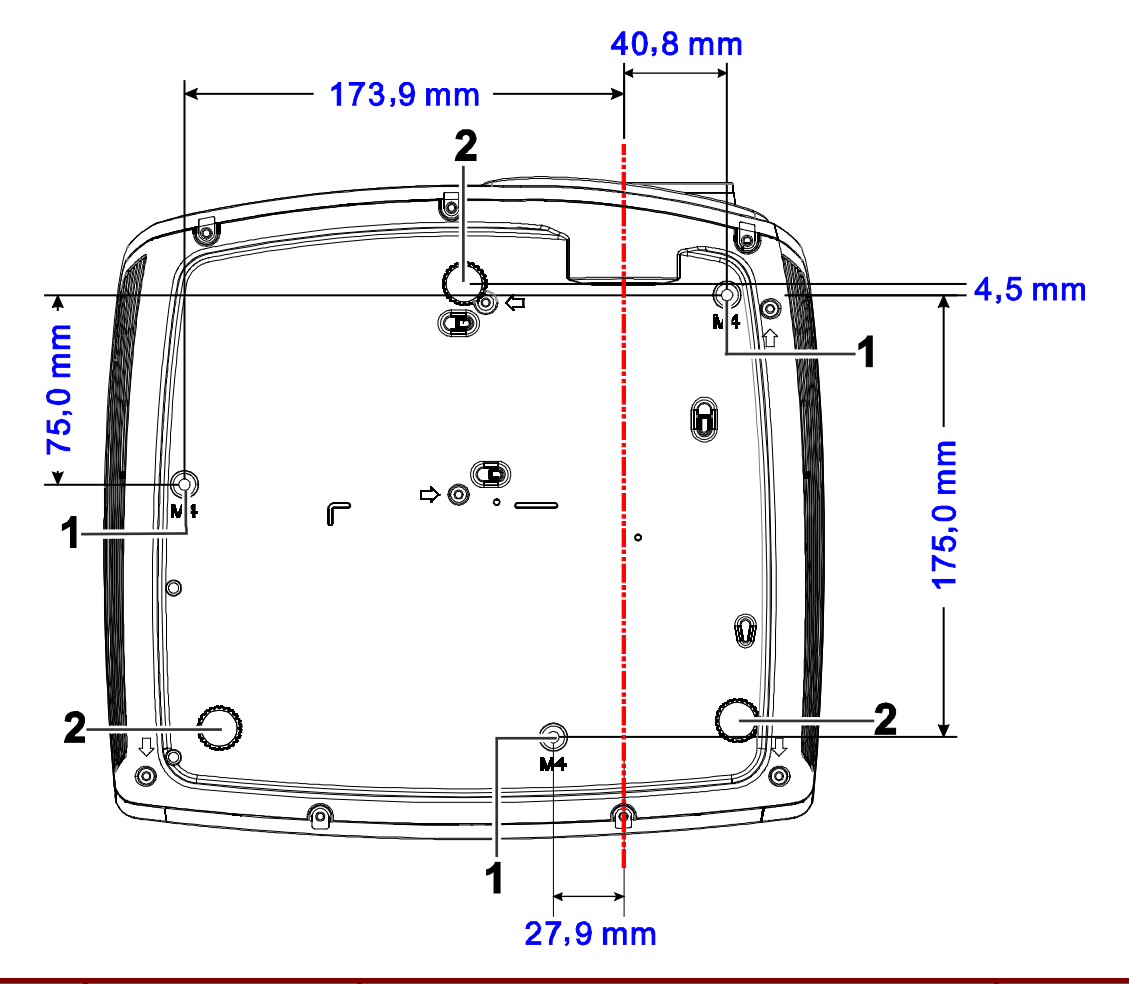

| Elemento | ETIQUETA                          | <b>D</b> ESCRIPCIÓ N                                                     | VER PÁ GINA:        |
|----------|-----------------------------------|--------------------------------------------------------------------------|---------------------|
| 1.       | Agujeros de soporte<br>para techo | Contacte con su distribuidor para información sobre el mo<br>en un techo | ntaje del proyector |
| 2.       | Control de inclinación            | Gire la palanca de ajuste para ajustar la posición del<br>ángulo.        | 18                  |

#### Nota:

Durante la instalación, asegúrese de utilizar solamente montajes de techo listados en UL. Para instalaciones en el techo, utilice hardware de montaje aprobado y tornillos M4 con una profundidad máxima de 12mm (0,47pulgadas).

La construcción del montaje en techo debe ser de la forma y fuerza apropiadas. La capacidad de carga del montaje debe exceder al peso del equipo instalado y como medida de precaución adicional, debe ser capaz de soportar tres veces el peso del equipo (no menos de 5,15Kg) en un período de 60 segundos.

# Partes del mando a distancia

Para la serie D860/D861

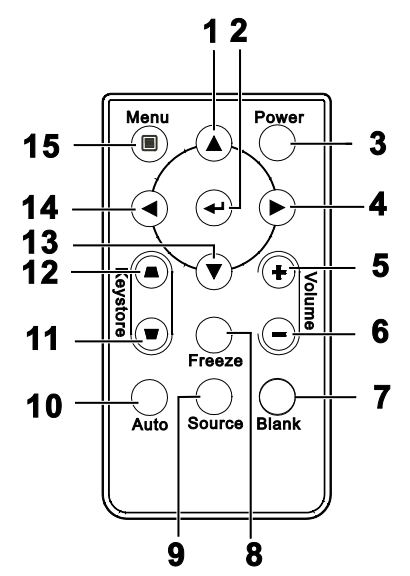

| Elemento | ETIQUETA                                    | DESCRIPCIÓN                                                            | VER PÁGINA: |  |
|----------|---------------------------------------------|------------------------------------------------------------------------|-------------|--|
| 1.       | Cursor arriba                               | Navega y cambia la configuración en el OSD                             |             |  |
| 2.       | Entrar                                      | Cambia la configuración en el OSD                                      | 20          |  |
| 3.       | Power                                       | Enciende o apaga el proyector                                          | 14          |  |
| 4.       | Cursor derecho                              | Navega y cambia la configuración en el OSD                             | 20          |  |
| 5.       | Volumen +                                   | Permite subir el volumen                                               | 10          |  |
| 6.       | Volumen -                                   | Permite bajar el volumen                                               | 19          |  |
| 7.       | Vacía                                       | Permite desactivar el vídeo y silenciar el audio                       |             |  |
| 8.       | Congelar                                    | Congela/descongela la imagen en pantalla                               |             |  |
| 9.       | Fuente                                      | Detecta el dispositivo de entrada                                      |             |  |
| 10.      | Automático                                  | Ajuste automático de la fase, pista, tamaño y posición (solamente RGB) |             |  |
| 11.      | Parte superior de la distorsión trapezoidal | Corrige el efecto trapezoidal de la imagen (parte superior más ancha)  |             |  |
| 12.      | Parte inferior de la distorsión trapezoidal | Corrige el efecto trapezoidal de la imagen (parte inferior más ancha)  |             |  |
| 13.      | Cursor abajo                                | Navega y cambia la configuración en el OSD                             |             |  |
| 14.      | Cursor izquierdo                            | Navega y cambia la configuración en el OSD                             | 20          |  |
| 15.      | Menú                                        | Abre el OSD                                                            |             |  |

Insertar las pilas del mando a distancia

 Quite la tapa del compartimiento para la batería deslizando la tapa en la dirección de la flecha (A). Levante la tapa (B).

2. Inserte la batería con el positivo mirando hacia arriba.

**3.** Vuelva a colocar la tapa.

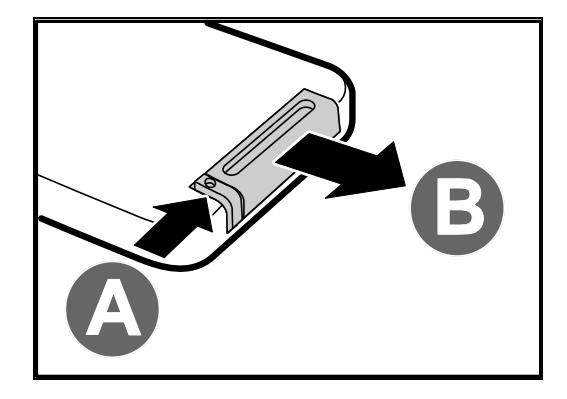

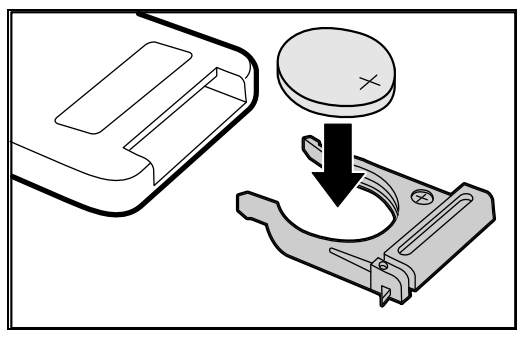

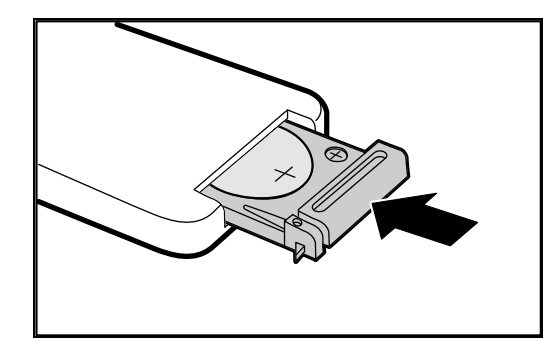

## Precaución:

- 1. Utilice únicamente una pila de litio de 3 V (CR2025).
- 2. Deseche las pilas usadas según las ordenanzas locales.
- 3. Quite las pilas cuando no utilice el proyector durante mucho tiempo.

## Para la serie D862/D871/D873

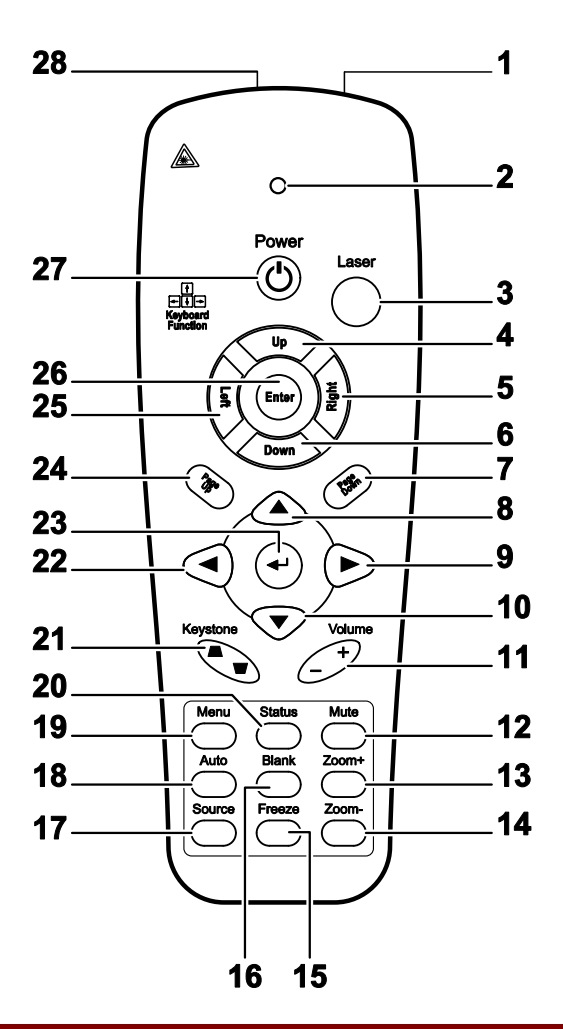

| Elemento | ETIQUETA       | DESCRIPCIÓN                                                | VER PÁGINA:                                             |  |
|----------|----------------|------------------------------------------------------------|---------------------------------------------------------|--|
| 1.       | Transmisor IR  | Transmite señales al proyector                             |                                                         |  |
| 2.       | LED de estado  | Se enciende cuando se utiliza el mando a distancia         |                                                         |  |
| 3.       | Láser          | Presionar para utilizar el puntero en pantalla             |                                                         |  |
| 4.       | Arriba         | Flecha arriba cuando se conecte a través de USB a un PC    | Flecha arriba cuando se conecte a través de USB a un PC |  |
| 5.       | Derecha        | Flecha derecha cuando se conecte a través de USB a un PC   |                                                         |  |
| 6.       | Abajo          | Flecha abajo cuando se conecte a través de USB a un PC     |                                                         |  |
| 7.       | Av. Página     | Avance de página cuando se conecte a través de USB a un PC |                                                         |  |
| 8.       | Cursor arriba  |                                                            |                                                         |  |
| 9.       | Cursor derecho | Navega y cambia la configuración en el OSD 20              |                                                         |  |
| 10.      | Cursor abajo   |                                                            |                                                         |  |

| Elemento | ETIQUETA                      | DESCRIPCIÓN                                                                                        | VER PÁGINA: |
|----------|-------------------------------|----------------------------------------------------------------------------------------------------|-------------|
| 11.      | Volumen +/-                   | Ajusta el volumen                                                                                  | 19          |
| 12.      | Silencio                      | Silencia el altavoz incorporado                                                                    |             |
| 13.      | Zoom+                         | Acercar                                                                                            |             |
| 14.      | Zoom-                         | Alejar                                                                                             |             |
| 15.      | Congelar                      | Congela/descongela la imagen en pantalla                                                           |             |
| 16.      | Vacía                         | Deja la pantalla vacía                                                                             |             |
| 17.      | Fuente                        | Detecta el dispositivo de entrada                                                                  |             |
| 18.      | Automático                    | Ajuste automático de la fase, pista, tamaño y posición                                             |             |
| 19.      | Menú                          | Abre el OSD                                                                                        | 20          |
| 20.      | Estado                        | Abre el menú de Estado del OSD (el menú sólo se abre si se<br>detecta un dispositivo de entrada)41 |             |
| 21.      | Keystone<br>superior/inferior | Corrige el efecto de imagen trapezoidal (parte superior / 19<br>inferior más ancha)                |             |
| 22.      | Cursor izquierdo              | Navega y cambia la configuración en el OSD                                                         |             |
| 23.      | Entrar                        | Cambia la configuración en el OSD                                                                  |             |
| 24.      | Re. Página                    | Retrocede la página cuando se conecte a través de USB a un PC                                      | 20          |
| 25.      | Izquierda                     | Flecha izquierda cuando se conecte a través de USB a un PC                                         |             |
| 26.      | Entrar                        | Tecla Entrar cuando se conecte a través de USB a un PC                                             |             |
| 27.      | Power                         | Enciende o apaga el proyector 14                                                                   |             |
| 28.      | Láser                         | Utilícelo como puntero de pantalla. NO APUNTAR A LOS OJOS.                                         |             |

## **Proyector DLP – Manual del usuario**

## Insertar las pilas del mando a distancia

1. Quite la tapa del compartimiento para la batería deslizando la tapa en la dirección de la flecha.

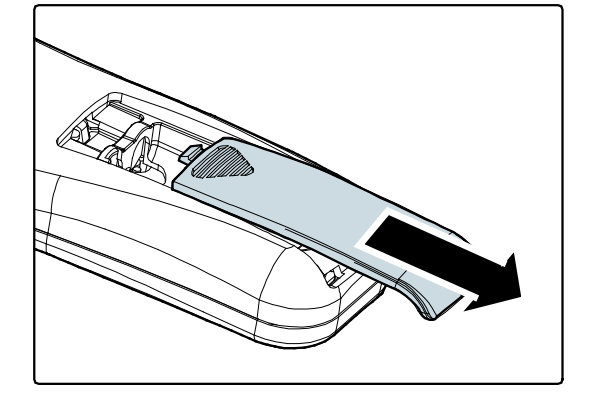

2. Inserte la batería con el positivo mirando hacia arriba.

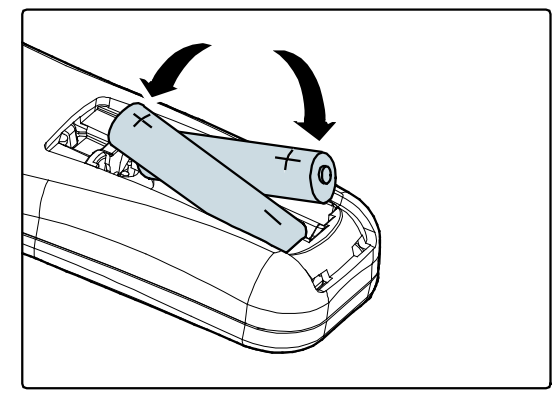

**3.** Vuelva a colocar la tapa.

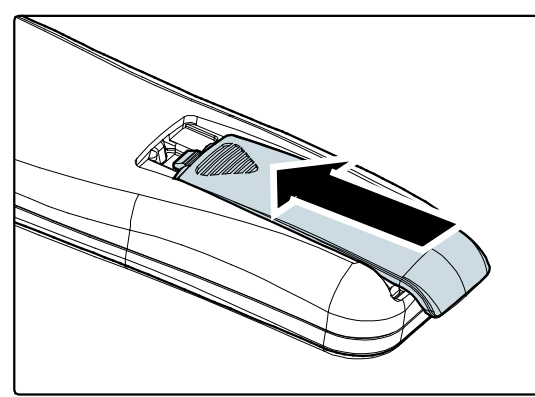

## Precaución:

- 1. Utilice sólo pilas AAA (pilas alcalinas recomendadas).
- 2. Deseche las pilas usadas según las ordenanzas locales.
- 3. Quite las pilas cuando no utilice el proyector durante mucho tiempo.

### Importante:

**1.** Evite utilizar el proyector con luz fluorescente brillante encendida. Ciertas luces fluorescentes de alta frecuencia pueden interrumpir la operación del mando a distancia.

**2.** Compruebe que nada obstruye la línea entre el mando a distancia y el proyector. Si la línea entre el mando a distancia y el proyector está obstruida, puede hacer que la señal se refleje en ciertas superficies reflectantes como pantallas de proyección.

**3.** Los botones y teclas del proyector tienen las mismas funciones que los botones correspondientes en el mando a distancia. El manual del usuario describe las funciones basándose en el mando a distancia.

## Alcance del mando a distancia

El mando a distancia utiliza la transmisión por infrarrojos para controlar al proyector. No es necesario apuntar con el mando directamente al proyector. Suponiendo que no está sujetando el mando de forma perpendicular a los laterales o la parte posterior del proyector, el mando funcionará bien dentro de un radio de unos 7 metros (23 pies) y 15 grados sobre o bajo el nivel del proyector. Si el proyector no responde al mando a distancia, muévalo un poco más cerca.

## Botones del proyector y del mando a distancia

El proyector puede utilizarse utilizando el mando a distancia o los botones de la parte superior del proyector. Todas las operaciones pueden llevarse a cabo con el mando a distancia; sin embargo, los botones del proyector son limitados.

# **CONFIGURACIÓN Y FUNCIONAMIENTO**

## Encender y apagar el proyector

- Conecte el cable de alimentación al proyector. Conecte el otro extremo en una toma de corriente. A continuación, el indicador LED de ALIMENTACIÓN O del proyector se iluminará.
- 2. Encienda los dispositivos conectados.
- 3. Asegúrese de que el LED LÁMPARA no parpadea. A continuación, presione el botón de ALIMENTACIÓN <sup>(b)</sup> para encender el proyector.

Aparecerá la pantalla emergente y se detectarán los dispositivos conectados.

Consulte *Configurar una contraseña de acceso (bloqueo de seguridad)* en la página 16 si tiene el bloqueo de seguridad activado.

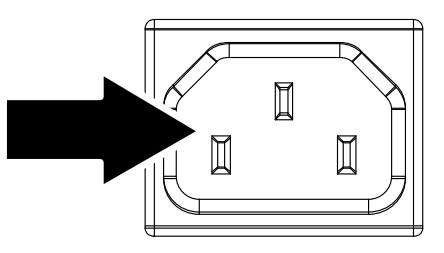

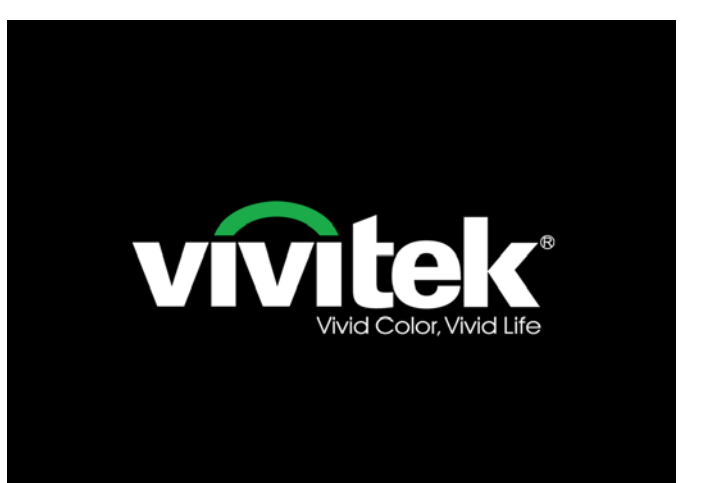

4. Si conecta más de un dispositivo de entrada, presione el botón Fuente y utilice ▲ ▼ para cambiar entre los dispositivos.

(Componente es soportado a través del adaptador RGB a COMPONENTE.)

#### Para la serie D860/D861

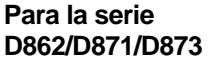

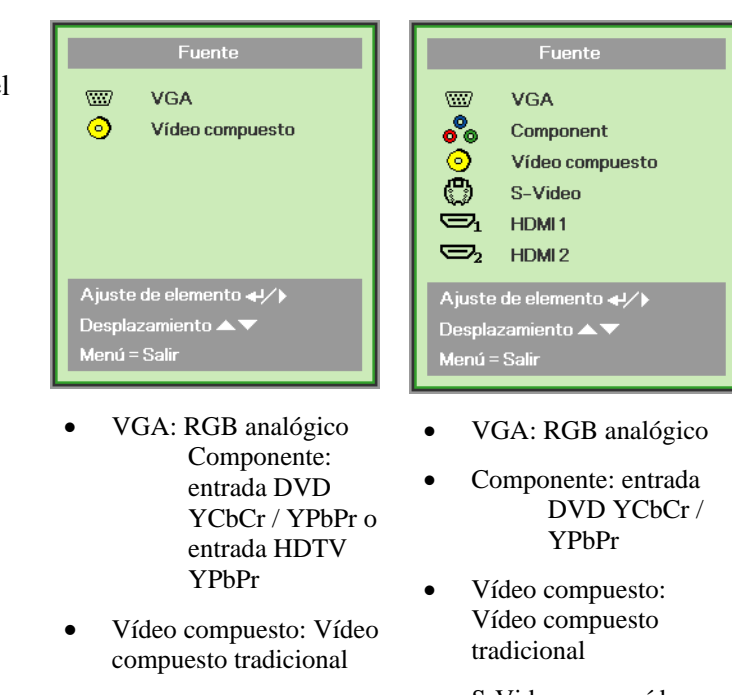

- S-Video: supervídeo (Y/C separados)
- HDMI 1/HDMI 2: HDMI

5. Cuando aparezca el mensaje "Apagar? / Vuelva a pulsar ALIMENTACIÓN", presione el botón ALIMENTACIÓN. El proyector se apagará.

Apagar? Vuelva a pulsar Power

## Precaución:

- 1. Asegúrese de quitar la tapa del objetivo antes de arrancar el proyector.
- 2. No desenchufe el cable de alimentación hasta que el LED de ALIMENTACIÓN deje de parpadear, lo que indica que el proyector se ha enfriado.

## Configurar una contraseña de acceso (bloqueo de seguridad)

Puede utilizar los cuatro botones (flechas) para ajustar una contraseña y evitar el uso no autorizado del proyector. Cuando está activada, la contraseña deberá introducirse tras encender el proyector.

(Consulte *Navegar por el OSD* en la página 20 y *Configurar el idioma OSD* en la página 21 para ayuda sobre el uso de los menús OSD).

#### Importante:

Guarde la contraseña en un lugar seguro. Sin la contraseña no podrá utilizar el proyector. Si pierde la contraseña, contacte con su vendedor para información sobre borrar la contraseña.

- **1.** Presione el botón **MENÚ** para abrir el menú OSD.
- Presione el botón del cursor <> para entrar en el menú Instalación I y, a continuación, presione el botón del cursor
   ▲ ▼ para seleccionar Avanzada.

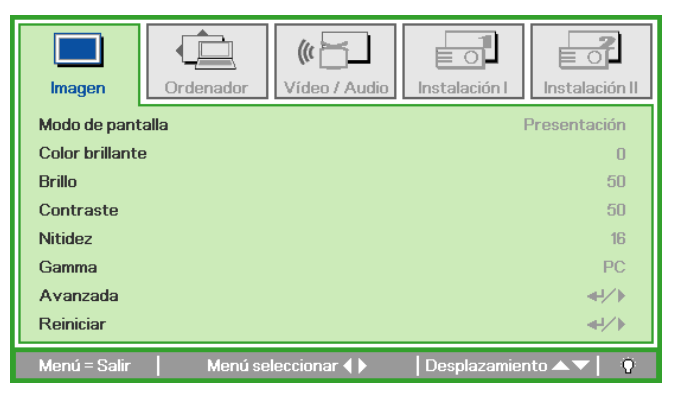

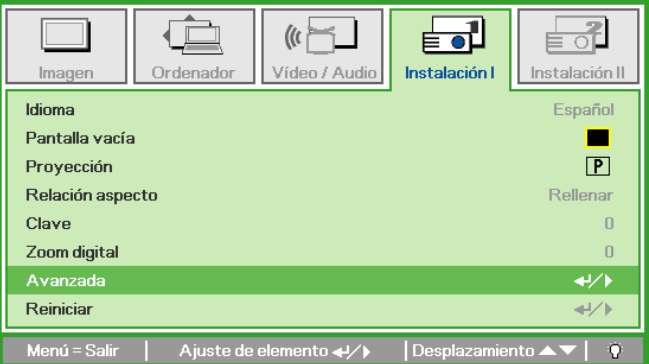

- **3.** Presione el botón del cursor  $\blacktriangle \lor$  para seleccionar **Bloqueo de seguridad**.
- Presione el botón del cursor ◄► para activar o desactivar la función de bloqueo de seguridad.

Aparecerá automáticamente un cuadro de diálogo de contraseña.

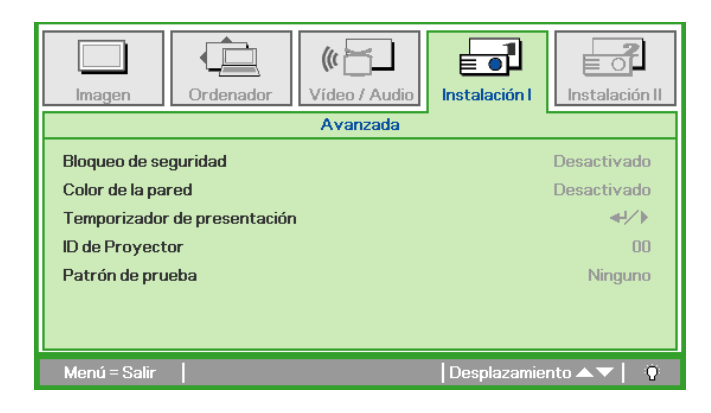

## Proyector DLP – Manual del usuario

 Puede utilizar los botones del cursor
▲ ▼ ◀ ► bien en el teclado o en el mando a distancia IR para introducir la contraseña. Puede utilizar una combinación incluyendo las mismas flechas cinco veces, pero no menos de cinco.

> Presione los botones del cursor en cualquier orden para ajustar la contraseña. Presione el botón **MENÚ** para salir del cuadro de diálogo.

6. Cuando el usuario presione la tecla de encendido aparecerá el menú de confirmación de contraseña si el Bloqueo de seguridad está activado. Escriba la contraseña en el orden establecido según el paso 5. En caso de haber olvidado la contraseña, contacte con el centro de servicio. El centro de servicio validará al propietario y ayudará a restablecer la contraseña.

Contraseña Contraseña de registro Confirmar contraseña Menú = Salir Contraseña Contraseña de registro \* \* \* \* \* Confirmar contraseña \* \* \* \* \* OK Menú = Salir

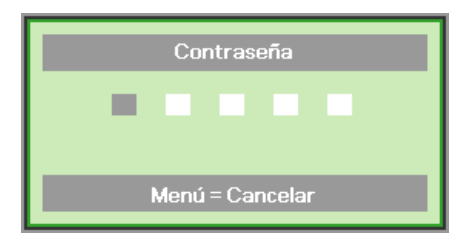

## Ajustar el nivel del proyector

Tenga en cuenta lo siguiente cuando configure el proyector:

- La mesa o estante del proyector debería estar nivelada y ser robusta.
- Coloque el proyector para que esté perpendicular a la pantalla.
- Compruebe que los cables estén en un lugar seguro. Podría tropezar con ellos.

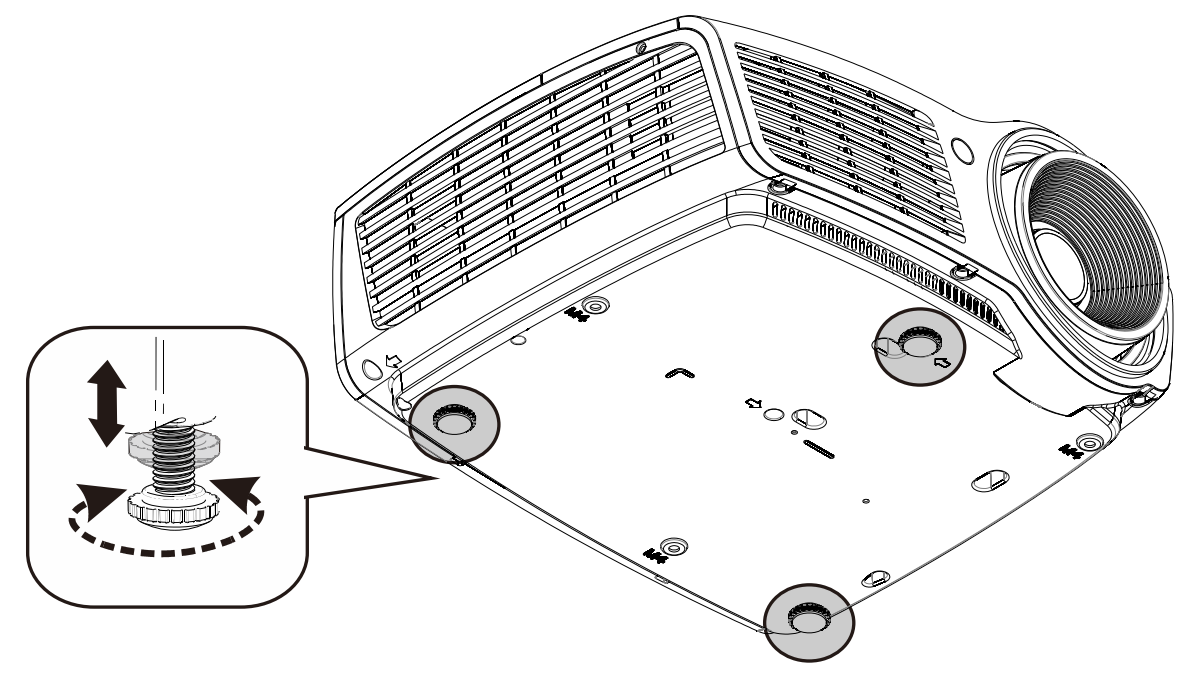

Para ajustar el ángulo de la imagen, gire el control de inclinación a la derecha o a la izquierda hasta alcanzar el ángulo deseado.

# Ajustar el zoom, el enfoque y la clave

- Utilice el control Zoom de 1. imagen (solamente en el proyector) para ajustar el tamaño de la imagen proyectada y el tamaño de la pantalla  $\mathbf{B}(*)$ .
- 2. Utilice el control Enfoque de imagen (solamente en el proyector) para dar más nitidez a la imagen proyectada \Lambda o 0.
- Para la serie D860/D861/D862

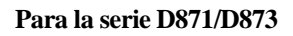

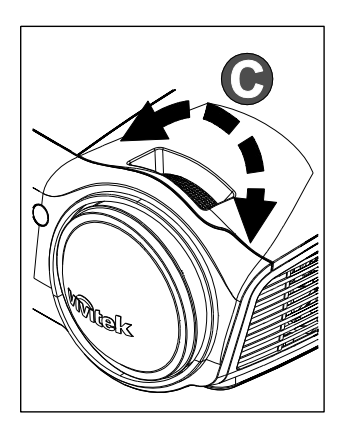

- Utilice los botones 3. **CORRECCIÓ N DE DISTORSIÓ N** TRAPEZOIDAL del mando a distancia para corregir el efecto de trapezoide de la imagen (parte superior o inferior más ancha).
- El control de clave aparece en la 4. pantalla.

Keystone

Freeze

Ceystore

Para la serie D860/D861

Para la serie D862/D871/D873

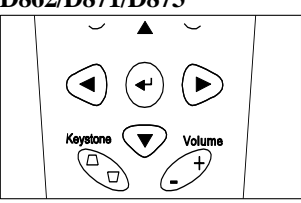

0

4

#### Nota:

(\*)No disponible en los modelos de las series D871/D873.

## Ajustar el volumen

Presione los botones 1. Volumen +/- en el mando a distancia. El control de volumen aparece en la pantalla.

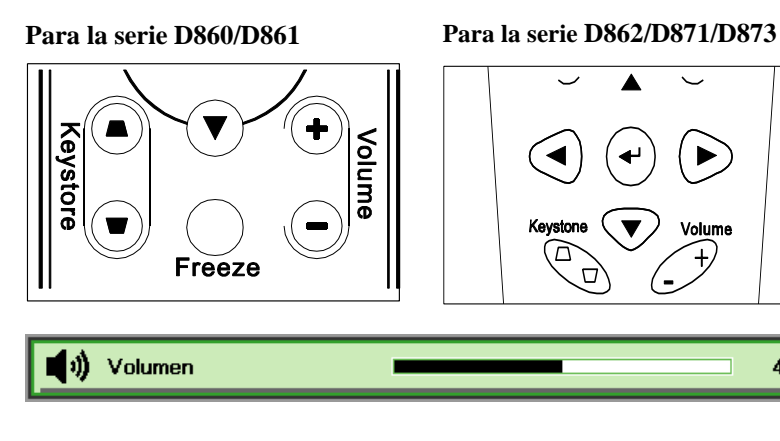

2. Presione el botón SILENCIO para apagar el volumen (Esta función solamente está disponible en el mando a distancia D862/D871/D873 Series).

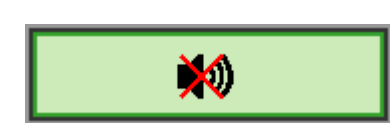

# **CONFIGURACIÓN DEL MENÚ EN PANTALLA (OSD)**

## Controles del menú OSD

El proyector tiene un OSD que le permite realizar ajustes en la imagen y cambiar diferentes configuraciones.

## Navegar por el OSD

Puede utilizar los botones de cursor del mando a distancia para desplazarse por el menú OSD y realizar cambios en el mismo.

- Para entrar en el OSD, presione el botón MENÚ.
- Hay cinco menús. Presione el botón del cursor ◄► para moverse por los menús.
- Presione el botón del cursor
   ▲ ▼ para subir y bajar en un menú.
- Presione ◄► para cambiar los valores de la configuración.
- Presione MENÚ para cerrar el OSD o salir de un submenú.

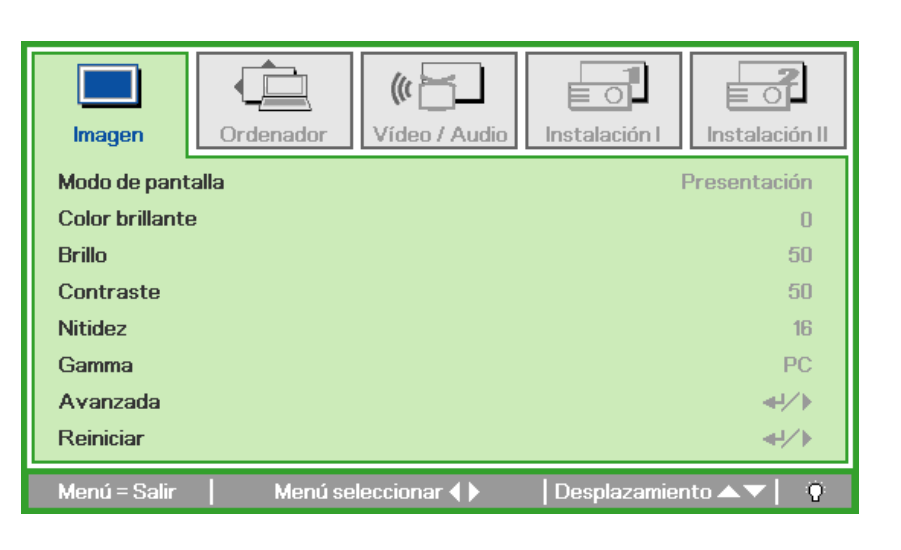

#### Nota:

Dependiendo de la fuente de vídeo, no todos los elementos del OSD estarán disponibles. Por ejemplo, los elementos **Posición Horizontal/Vertical** del menú **Ordenador** sólo pueden modificarse cuando está conectado a un PC. Los elementos no disponibles no pueden accederse y cambian a gris.

## Configurar el idioma OSD

Ajuste el idioma del OSD según sus preferencias antes de continuar.

1. Presione el botón MENÚ. Presione el botón del cursor ◄► para navegar a Instalación I.

| Imagen Ordenador Vídeo / Audio    | Instalación I        |
|-----------------------------------|----------------------|
| Idioma                            | Español              |
| Pantalla vacía                    |                      |
| Proyección                        | P                    |
| Relación aspecto                  | Rellenar             |
| Clave                             | 0                    |
| Zoom digital                      | 0                    |
| Avanzada                          | <b>▲!/</b> ►         |
| Reiniciar                         | <b>↓</b> /►          |
| Menú = Salir 📔 Menú seleccionar 🜗 | Desplazamiento 🔺 🔰 👔 |

2. Presione el botón del cursor ▲ ▼ hasta que **Idioma** sea resaltado.

| Imagen Ordenador Vídeo / Audio      | Instalación I          |
|-------------------------------------|------------------------|
| Idioma                              | Español                |
| Pantalla vacía                      |                        |
| Proyección                          | P                      |
| Relación aspecto                    | Rellenar               |
| Clave                               | 0                      |
| Zoom digital                        | 0                      |
| Avanzada                            | <b>↔/</b> )            |
| Reiniciar                           | 4!/ <b>)</b>           |
| Menú = Salir 📔 Ajuste de elemento 🜗 | Desplazamiento 🔺 💎 📔 🤅 |

- 3. Presione el botón del cursor ◀► hasta que el idioma deseado sea resaltado.
- 4. Presione el botón **MENÚ** dos veces para cerrar el OSD.

## Vista general del menú OSD

Utilice la siguiente ilustración para buscar una configuración rápidamente o determinar el rango de una configuración.

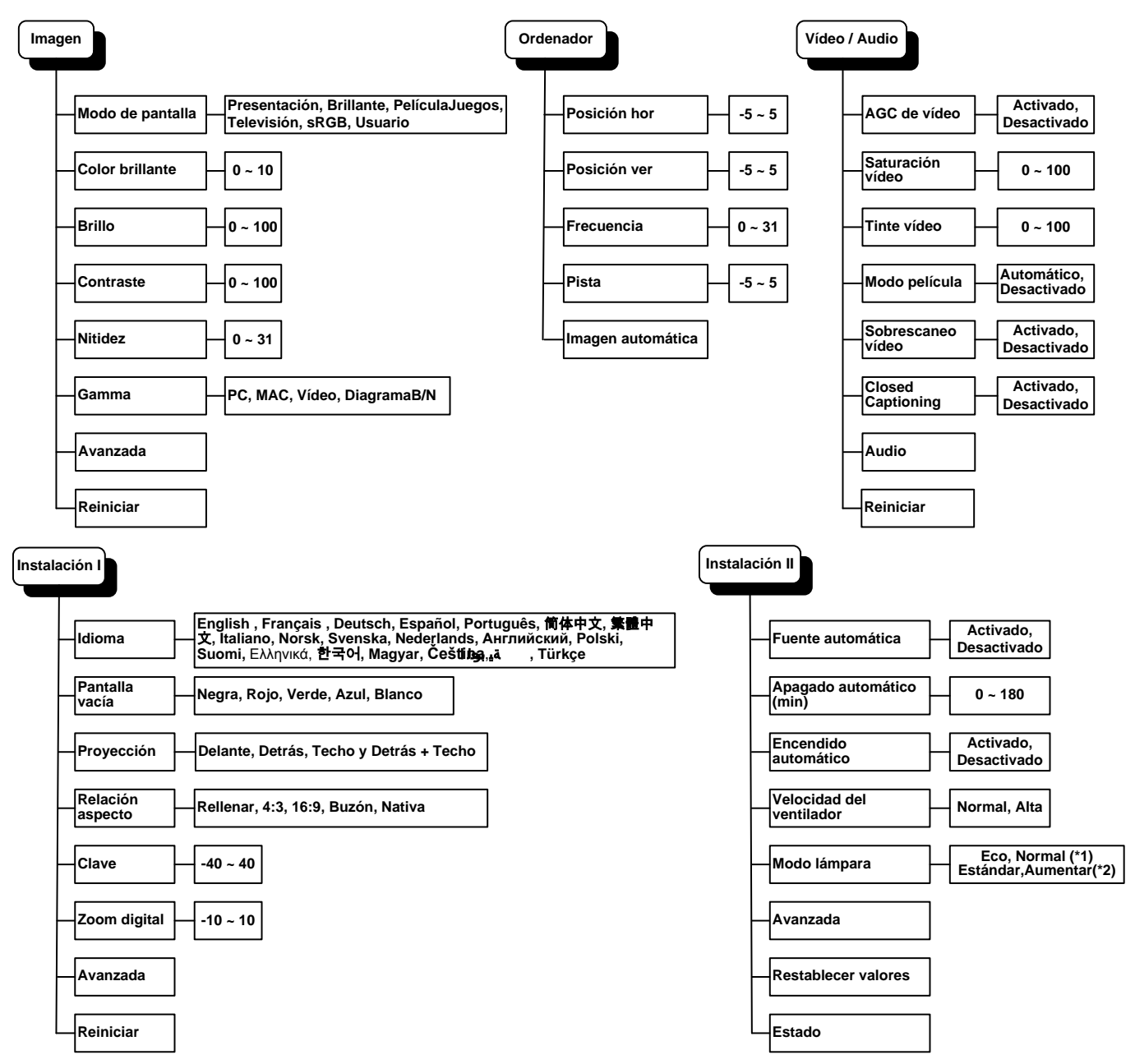

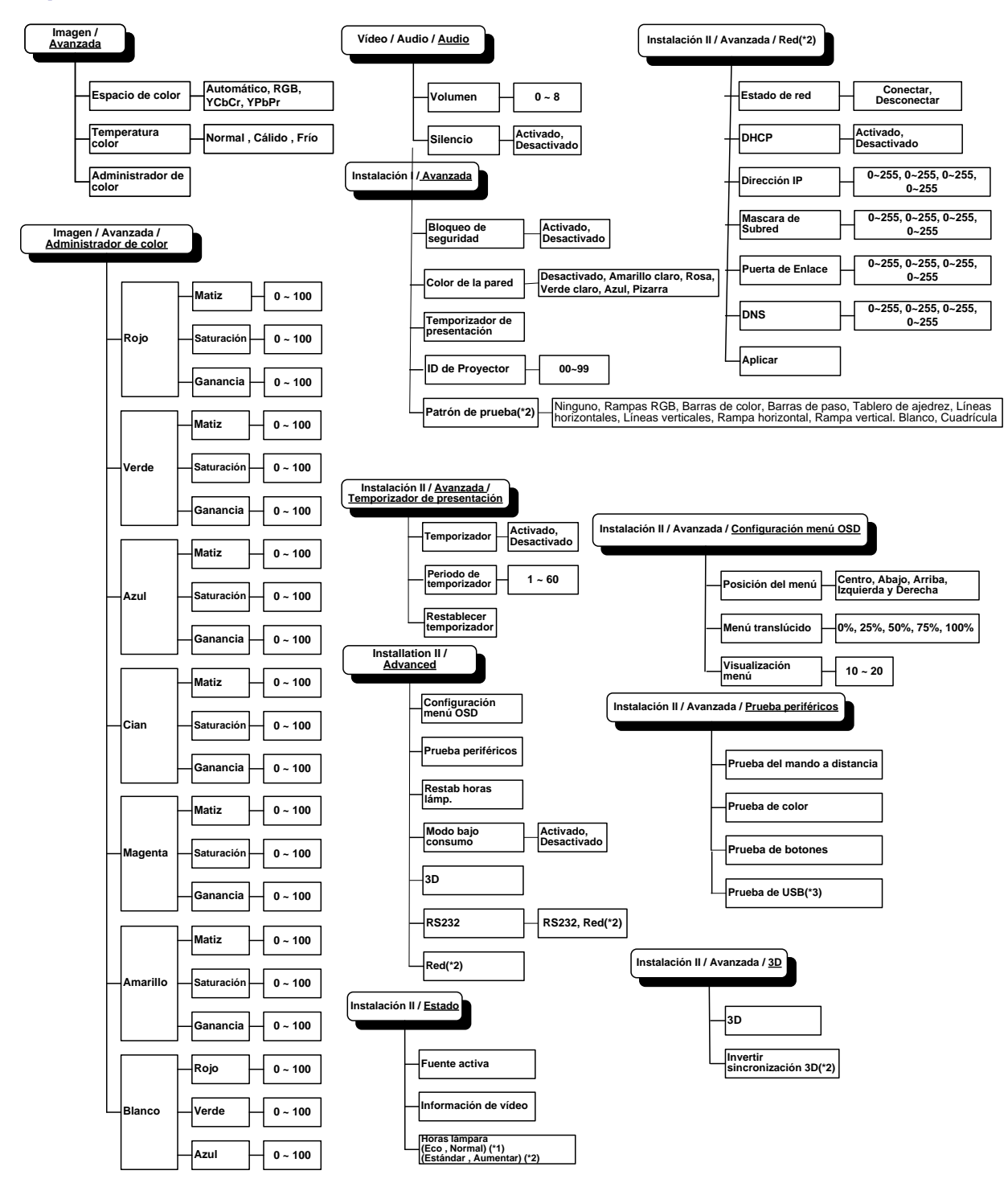

## Vista previa de submenús del OSD

#### Nota:

- (\*1) No disponible en los modelos de las series D871/D873
- (\*2) No disponible en los modelos de la serie D860/D861/D862
- (\*3) No disponible en los modelos de las series D860/D861

## Menú Imagen

Presione el botón **MENÚ** para abrir el menú **OSD**. Presione el botón del cursor **◄**► para ir al **Menú Imagen**. Presione el botón del cursor **▲**▼ para subir y bajar por el menú **Imagen**. Presione **◀**► para cambiar los valores de la configuración.

| <b>Imagen</b>  | Ordenador | (() 🖂       | <b>Instalación I</b> | nstalación II |
|----------------|-----------|-------------|----------------------|---------------|
| Modo de pant   | talla     |             | Pre                  | esentación    |
| Color brillant | e         |             |                      | 0             |
| Brillo         |           |             |                      | 50            |
| Contraste      |           |             |                      | 50            |
| Nitidez        |           |             |                      | 16            |
| Gamma          |           |             |                      | PC            |
| Avanzada       |           |             |                      | <b>↔</b> />   |
| Reiniciar      |           |             |                      | <b>≁!∕</b> ⊁  |
| Menú = Salir   | Menú se   | leccionar 🜗 | Desplazamiento       | <b>▲▼</b>   0 |

| Elemento         | DESCRIPCIÓN                                                                                   |
|------------------|-----------------------------------------------------------------------------------------------|
| Modo de pantalla | Presione el botón del cursor ◀▶ para ajustar el modo de pantalla.                             |
| Color brillante  | Presione el botón del cursor ◀► para ajustar el valor de Color brillante.                     |
| Brillo           | Presione el botón del cursor ◀► para ajustar el brillo de la pantalla.                        |
| Contraste        | Presione el botón del cursor ◀▶ para ajustar el contraste de la pantalla.                     |
| Nitidez          | Presione el botón del cursor ◀► para ajustar la nitidez de la pantalla.                       |
| Gamma            | Presione el botón del cursor ◀► para ajustar la corrección de gamma de la pantalla.           |
| Avanzada         | Presione                                                                                      |
| Reiniciar        | Presione 🗲 (Entrar) / 🕨 para restablecer toda la configuración a sus valores predeterminados. |

## Característica Avanzada

Presione el botón **MENÚ** para abrir el menú **OSD**. Presione  $\blacktriangleleft$  para ir al menú **Imagen**. Presione  $\blacktriangledown$  a para ir al menú **Avanzada** y luego presione **Entrar** o  $\triangleright$ . Presione  $\blacktriangledown$  a para subir y bajar en el menú **Avanzada**.

| Imagen                     | Ordenador | Vídeo / Audio | Instalación I | Instalación II |
|----------------------------|-----------|---------------|---------------|----------------|
|                            |           | Avanzaua      |               |                |
| Espacio de co              | olor      |               |               | Automático     |
| Temperatura                | color     |               |               | Normal         |
| Administrador de color +// |           | <b>↓</b> /▶   |               |                |
|                            |           |               |               |                |
|                            |           |               |               |                |
|                            |           |               |               |                |
|                            |           |               |               |                |
|                            |           |               |               |                |
| Menú = Salir               |           |               | Desplazamier  | nto 🔺 🔻 🕴      |

| Elemento               | DESCRIPCIÓN                                                            |
|------------------------|------------------------------------------------------------------------|
| Espacio de color       | Presione el botón del cursor ◀► para ajustar el espacio de color.      |
| Temperatura color      | Presione el botón del cursor ◀► para ajustar la temperatura del color. |
| Administrador de color | Presione                                                               |

## Administrador de color

Presione 🗲 (Entrar) / 🕨 para entrar en el submenú Administrador de color.

| <b>Imagen</b> | Ordenador Vídeo / Audio Instalación I |
|---------------|---------------------------------------|
|               | Avanzada \ Administrador de color     |
| Rojo          | <b>↓</b> />                           |
| Verde         | <b>↓</b> /▶                           |
| Azul          | <b>↓</b> /▶                           |
| Cian          | <b>↓</b> /▶                           |
| Magenta       | <b>↓</b> ↓                            |
| Amarillo      | <b>↓</b> ↓                            |
| Blanco        | 4!/>                                  |
| Menú = Salir  | Ajuste de elemento ╃/∕                |

| Elemento | DESCRIPCIÓN                                                                                                    |
|----------|----------------------------------------------------------------------------------------------------|
| Rojo     | Seleccionar para entrar en el Administrador de color rojo.<br>Presione los botones ◀▶ para ajustar Matiz, Saturación y Ganancia.     |
| Verde    | Seleccionar para entrar en el Administrador de color verde.<br>Presione los botones ◀▶ para ajustar Matiz, Saturación y Ganancia.    |
| Azul     | Seleccionar para entrar en el Administrador de color azul.<br>Presione los botones ◀▶ para ajustar Matiz, Saturación y Ganancia.     |
| Cian     | Seleccionar para entrar en el Administrador de color cian.<br>Presione los botones ◀▶ para ajustar Matiz, Saturación y Ganancia.     |
| Magenta  | Seleccionar para entrar en el Administrador de color magenta.<br>Presione los botones ◀▶ para ajustar Matiz, Saturación y Ganancia.  |
| Amarillo | Seleccionar para entrar en el Administrador de color amarillo.<br>Presione los botones ◀▶ para ajustar Matiz, Saturación y Ganancia. |
| Blanco   | Seleccionar para entrar en el Administrador de color blanco.<br>Presione los botones ◀▶ para ajustar Rojo, Verde y Azul.             |

## Menú Ordenador

Presione el botón **MENÚ** para abrir el menú **OSD**. Presione el botón del cursor **◄**► para ir al menú **Ordenador**. Presione el botón del cursor **▲**▼ para subir y bajar por el menú Ordenador. Presione **◀**► para cambiar los valores de la configuración.

| Imagen       | Ordenador | (() 🚰        | Instalación I | Instalación II |
|--------------|-----------|--------------|---------------|----------------|
| Posición hor |           |              |               | 0              |
| Posición ver |           |              |               | 0              |
| Frecuencia   |           |              |               | 0              |
| Pista        |           |              |               | 0              |
| Imagen autom | ática     |              |               | <b>₩/</b> >    |
|              |           |              |               |                |
|              |           |              |               |                |
|              |           |              |               |                |
| Menú = Salir | Menú se   | eleccionar 🜗 | Desplazamier  | nto 🔺 🔻 🕴 🤨    |

| Elemento          | DESCRIPCIÓN                                                                                       |
|-------------------|---------------------------------------------------------------------------------------------------|
| Posición hor      | Presione el botón del cursor ◀► para ajustar la posición de la pantalla a la izquierda o derecha. |
| Posición ver      | Presione el botón del cursor ◀► para ajustar la posición de la pantalla arriba o abajo.           |
| Frecuencia        | Presione el botón del cursor ◀► para ajustar el reloj de muestreo A/D.                            |
| Pista             | Presione el botón del cursor ◀► para ajustar el punto de muestreo A/D.                            |
| Imagen automática | Presione ← (Entrar) / ► para ajustar automáticamente fase, pista, tamaño y posición.              |

## Menú Vídeo/Audio

Presione el botón **MENÚ** para abrir el menú **OSD**. Presione el botón del cursor **◄** para ir al menú **Vídeo/Audio**. Presione el botón del cursor **▲ ▼** para moverse arriba y abajo en el menú **Vídeo/Audio**. Presione **◀** para cambiar los valores de la configuración.

| Imagen Ordenador       | ((( 📔<br>Vídeo / Audio | Instalación I | Instalación II |
|------------------------|------------------------|---------------|----------------|
| AGC de vídeo           |                        |               | Desactivado    |
| Saturación vídeo       |                        |               | 50             |
| Tinte vídeo            |                        |               | 50             |
| Modo película          |                        |               | Desactivado    |
| Sobrescaneo vídeo      |                        |               | Desactivado    |
| Closed Captioning      |                        |               | Desactivado    |
| Audio                  |                        |               | <b>↓</b> /▶    |
| Reiniciar              |                        |               | <b>4!∕</b> ⊁   |
| Menú = Salir 📔 Menú se | leccionar 🌗            | Desplazamie   | nto 🔺 🕇 🦉      |

| Elemento          | DESCRIPCIÓN                                                                                                    |
|-------------------|----------------------------------------------------------------------------------------------------|
| AGC de vídeo      | Presione los botones <b>\ </b> para activar o desactivar el Control automático de la ganancia para la fuente de vídeo. |
| Saturación vídeo  | Presione los botones <b>I</b> para ajustar la saturación del vídeo.                                                    |
| Tinte vídeo       | Presione los botones <b>I</b> para ajustar el tinte/matiz del vídeo.                                                   |
| Modo película     | Presione los botones <b>I</b> para seleccionar un modo de película diferente.                                          |
| Sobrescaneo vídeo | Presione los botones <b>I</b> para activar o desactivar el sobrescaneo de vídeo.                                       |
| Closed Captioning | Presione los botones <b>I</b> para habilitar o deshabilitar los subtítulos.                                            |
| Audio             | Presione                                                                                                    |
| Reiniciar         | Presione 🗲 (Entrar) / 🕨 para restablecer toda la configuración a sus valores predeterminados.                          |

#### Nota:

Puede que el vídeo se entrecorte cuando reproduzca vídeo entrelazado. Para evitar esto, abra el menú Vídeo / Audio y ajuste la característica Modo película.
## <u>Audio</u>

| Imagen              | Ordenador | (() Tideo / Audio<br>Audio | Instalación I | Instalación II   |
|---------------------|-----------|----------------------------|---------------|------------------|
| Volumen<br>Silencio |           |                            |               | 4<br>Desactivado |
| Menú = Salir        |           |                            | Desplazamier  | nto 🔺 🔽 🕴 🤉      |

Presione <table-cell-rows> (Entrar) / 🕨 para entrar en el submenú Audio.

| Elemento | DESCRIPCIÓN                                                               |
|----------|---------------------------------------------------------------------------|
| Volumen  | Presione los botones <b>I</b> para ajustar el nivel de volumen del audio. |
| Silencio | Presione los botones <b>I</b> para activar o desactivar el altavoz.       |

## Menú Instalación I

Presione el botón **MENÚ** para abrir el menú **OSD**. Presione el botón del cursor **◄** para ir al menú **Instalación I**. Presione el botón del cursor **▲ ▼** para moverse arriba y abajo en el menú **Instalación I**. Presione **◀** para cambiar los valores de la configuración.

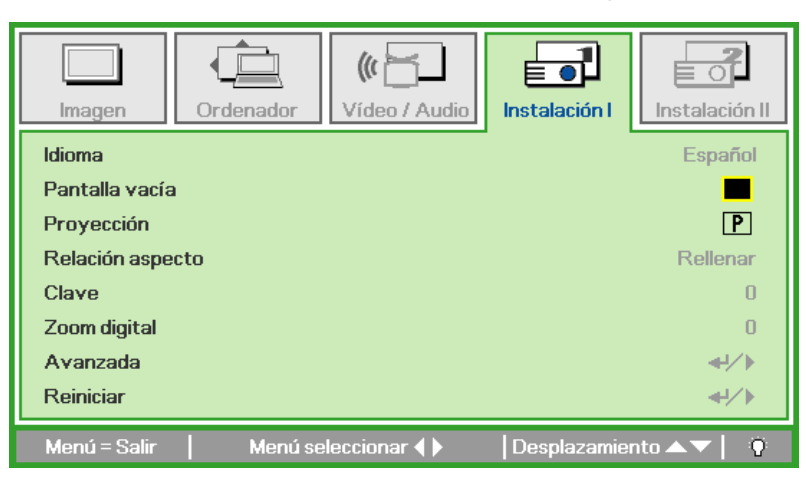

| Elemento         | DESCRIPCIÓN                                                                                                    |  |
|------------------|----------------------------------------------------------------------------------------------------|--|
| Idioma           | Presione el botón del cursor <b>I</b> para seleccionar el menú en una ubicación diferente.                                               |  |
| Pantalla vacía   | Presione el botón del cursor <b>I</b> para seleccionar un color diferente para la pantalla vacía.                                        |  |
| Proyección       | Presione el botón del cursor ◀► para elegir entre dos métodos de proyección.                                                             |  |
| Relación aspecto | Presione el botón del cursor <b>I</b> para ajustar la relación de aspecto del vídeo.                                                     |  |
| Clave            | Presione el botón del cursor ◀▶ para ajustar la clave en la pantalla.                                                                    |  |
| Zoom digital     | Presione el botón del cursor ◀▶ para ajustar el menú Zoom digital.                                                                       |  |
| Avanzada         | Presione                                                                                                    |  |
| Reiniciar        | Presione 🗲 (Entrar) /  ► para restablecer toda la configuración a sus valores predeterminados (se espera Idioma y Bloqueo de seguridad). |  |

## Función avanzada

Presione el botón **Menú** para abrir el menú **OSD**. Presione **◄**► para desplazarse al menú **Instalación I**. Presione **▲ ▼** para desplazarse al menú **Avanzada** y, a continuación, presione **Entrar** o **►**. Presione **▲ ▼** para desplazarse hacia arriba y hacia abajo por el menú **Avanzada**. Presione **◀**► para cambiar los valores de la configuración.

| Imagen                                                                                                    | Ordenador | (() Contraction () Contraction () Co | <b>Instalación I</b> | Instalación II |
|----------------------------------------------------------------------------------------------------|-----------|----------------------------------------------------------------------------------------------------|----------------------|----------------|
|                                                                                                    |           | Avanzada                                                                                                    |                      |                |
| Bloqueo de seguridad     Desactiva       Color de la pared     Desactiva       Temporizador de presentación     44       ID de Proyector     Patrón de prueba |           | Desactivado<br>Desactivado<br>41/1><br>00<br>Ninguno                                                                                                    |                      |                |
| Menú = Salir                                                                                                    | 1         |                                                                                                    | Desplazamie          | nto 🔺 🔻 🕴 🦉    |

| Elemento                        | DESCRIPCIÓN                                                                                                    |
|---------------------------------|----------------------------------------------------------------------------------------------------|
| Bloqueo de seguridad            | Presione el botón del cursor <b>\</b> para habilitar o deshabilitar la función de bloqueo de seguridad.                |
| Color de la pared               | Presione el botón del cursor <b>I</b> para seleccionar una opción de color de pared diferente.                         |
| Temporizador de<br>presentación | Presione                                                                                                    |
| ID de Proyector                 | Presione los botones del cursor ◀► para ajustar un identificador de proyector de dos dígitos comprendido entre 0 y 99. |
| Patrón de prueba (*)            | Presione el botó de cursor <b>I</b> para seleccionar el patrón de prueba interno.                                      |
|                                 |                                                                                                    |

*Nota:* (\*)No disponible en los modelos de la serie D86.

#### Temporizador de presentación

La función Temporizador de presentación puede indicar el tiempo de la presentación en la pantalla para ayudar administrar mejor el tiempo cuando se realizan presentaciones.

| Presione <table-cell-rows> (Entrar) / 🕨</table-cell-rows> | para entrar en el submenú | Temporizador de presentación. |
|-----------------------------------------------------------|---------------------------|-------------------------------|
|-----------------------------------------------------------|---------------------------|-------------------------------|

| Imagen Orde                                                  | enador Vídeo / Audio |                  | stalación II           |
|--------------------------------------------------------------|----------------------|------------------|------------------------|
| Temporizador<br>Periodo de temporiza<br>Restablecer temporiz | idor<br>zador        | Des              | activado<br>10<br>∢4∕) |
| Menú = Salir                                                 |                      | Desplazamiento 🔺 | V 0                    |

| Elemento                    | DESCRIPCIÓN                                                                                               |
|-----------------------------|----------------------------------------------------------------------------------------------------|
| Temporizador                | Presione el botón del cursor ◀► para habilitar o deshabilitar la función de temporizador de presentación. |
| Periodo de<br>temporizador  | Presione el botón del cursor <b>I</b> para ajustar el periodo de temporizador de la pantalla.             |
| Restablecer<br>temporizador | Presione 🗲 (Entrar) / 🕨 para restablecer el contador del temporizador de presentación.                    |

## Menú Instalación II

Presione el botón **MENÚ** para abrir el menú **OSD**. Presione el botón del cursor **◄**► para ir al menú **Instalación II**. Presione el botón del cursor **▲ ▼** para moverse arriba y abajo en el menú Instalación II.

#### Para la serie D86

#### Para la serie D87

| Imagen Ordenador Vídeo / Audio Instalación I       | Instalación II                                              | n Ordenador Vídeo / Audio              | Instalación II |
|----------------------------------------------------|-------------------------------------------------------------|----------------------------------------|----------------|
| Fuente automática De                               | esactivado Fuente                                           | automática                             | Desactivado    |
| Apagado automático (min)                           | 0 Apagad                                                    | lo automático (min)                    | 0              |
| Encendido automático De                            | esactivado Encend                                           | ido automático                         | Desactivado    |
| Velocidad del ventilador                           | Normal Velocid                                              | ad del ventilador                      | Normal         |
| Modo lámpara                                       | Normal Modo lá                                              | mpara                                  | Aumentar       |
| Avanzada                                           | <ul> <li>↓/&gt; Avanza</li> </ul>                           | ida                                    | <b>≪</b> !∕►   |
| Restablecer valores                                | <li>◄/&gt; Restab</li>                                      | lecer valores                          | <b>≪</b> !∕►   |
| Estado                                             | <ul> <li>✓</li> <li>✓</li> <li>✓</li> <li>Estado</li> </ul> |                                        | <b>↓</b> /     |
| Menú = Salir   Menú seleccionar 🜗   Desplazamiento | o ▲▼   🔅 Menú =                                             | Salir   Menú seleccionar 🌗   Desplazam | iento 🔺 🕇 🕴    |

| Elemento                    | DESCRIPCIÓN                                                                                                    |
|-----------------------------|----------------------------------------------------------------------------------------------------|
| Fuente automática           | Presione el botón del cursor <b>I</b> para activar o desactivar la detección automática de la fuente.                                                                                                    |
| Apagado automático<br>(min) | Presione el botón del cursor ◀► para activar o desactivar el apagado automático de la lámpara cuando no hay señal.                                                                                                    |
| Encendido<br>automático     | Presione el botón del cursor ◀► para activar o desactivar el encendido automático cuando hay alimentación AC.                                                                                                    |
| Velocidad del<br>ventilador | Presione el botón del cursor ◀▶ para cambiar entre las velocidades de ventilador Normal y<br>Alta.<br>Nota: Recomendamos que seleccione velocidad alta en altas temperaturas, alta humedad o en<br>zonas de gran altitud. |
| Modo lámpara                | Presione el botón del cursor ◀▶ para seleccionar el modo de la lámpara para un brillo mayor o menor para alargar la vida de la lámpara.                                                                                   |
| Avanzada                    | Presione ← (Entrar) / ► para entrar en el menú Avanzada. Consulte la <i>Característica Avanzada</i> en la página 33.                                                                                                    |
| Restablecer valores         | Presione 🗲 (Entrar) / 🕨 para restaurar todos los elementos a sus valores de fábrica.                                                                                                    |
| Estado                      | Presione ← (Entrar) / ► para entrar en el menú Estado. Consulte la página 41 para más información sobre <i>Estado</i> .                                                                                                   |

## Característica Avanzada

Presione el botón **MENÚ** para abrir el menú **OSD**. Presione **◄**► para ir al menú **Instalación II**. Presione **▲** ▼ para ir al menú **Avanzada** y luego presione **Entrar** o ►. Presione **▲** ▼ para subir o bajar en el menú **Avanzada**. Presione **◄**► para cambiar los valores de configuración.

| []<br>Imagen                  | Ordenador  | () Cídeo / Audio | Instalación I | Instalación II |
|-------------------------------|------------|------------------|---------------|----------------|
|                               |            | Avanzada         |               |                |
| Configuraciór                 | n menú OSD |                  |               | <b>↔</b> />    |
| Prueba periféricos            |            | <b></b> ,        |               |                |
| Restab horas lámp.            |            | <b>≪!∕</b> ⊁     |               |                |
| Modo bajo consumo Desactivado |            | Desactivado      |               |                |
| 3D                            |            |                  |               | <b>↓</b> /▶    |
| RS232                         |            |                  |               | RS232          |
| Red                           |            |                  |               | <b>€</b> 4/>   |
| Menú = Salir                  |            |                  | Desplazamien  | to 🔺 🔻 📔 🧕     |

| Elemento                  | DESCRIPCIÓN                                                                                                    |
|---------------------------|----------------------------------------------------------------------------------------------------|
| Configuración menú<br>OSD | Presione ← (Entrar) / ► para entrar en el menú de configuración OSD. Consulte la página 34 para más información sobre <i>Configuración menú OSD</i> .                     |
| Prueba periféricos        | Presione                                                                                                    |
| Restab horas lámp.        | Tras volver a colocar la lámpara, este elemento debería restaurarse. Consulte la página 35 para más información sobre <i>Restab horas lámp</i> .                          |
| Modo bajo consumo         | Presione ◀► para activar o desactivar el Modo de bajo consumo.                                                                                                    |
| 3D                        | Presione $\blacktriangleleft$ (Entrar) / $\triangleright$ para entrar en el menú 3D. Consulte la página 35 para obtener más información sobre la <i>3D</i> configuración. |
| RS232 (*1)                | Presione ◀► para seleccionar el modo RS232 (remoto) o Red (LAN) dependiendo del método de conexión del proyector.                                                         |
| Red (*2)                  | Presione $\blacktriangleleft$ (Entrar) / $\blacktriangleright$ para entrar en el menú Red. Consulte la página 40 para obtener más información sobre <i>red</i> .          |

#### Nota:

(\*1) No disponible en los modelos de las series D860/D861.

(\*2) No disponible en los modelos de la serie D86.

#### Nota:

Si desea disfrutar de la función 3D, habilite primero la opción de Reproducción de películas en 3D que encontrará en el menú Disco 3D de su dispositivo DVD.

### Configuración menú OSD

| Imagen                                           | Ordenador           | Vídeo / Audio | Instalación I | Instalación II        |
|--------------------------------------------------|---------------------|---------------|---------------|-----------------------|
| Posición del m<br>Menú translúc<br>Visualización | enú<br>:ido<br>menú |               |               | <b>D</b><br>0 %<br>15 |
| Menú = Salir                                     |                     |               | Desplazamien  | to 🔺 📉 🧕 🤨            |

| Elemento           | DESCRIPCIÓN                                                                              |  |
|--------------------|------------------------------------------------------------------------------------------|--|
| Posición del menú  | Presione el botón <b>I</b> para seleccionar una ubicación diferente para el OSD.         |  |
| Menú translúcido   | Presione el botón <b>I</b> para seleccionar el nivel de transparencia del fondo del OSD. |  |
| Visualización menú | Presione el botón <b>I</b> para seleccionar el tiempo para el OSD.                       |  |

Prueba periféricos

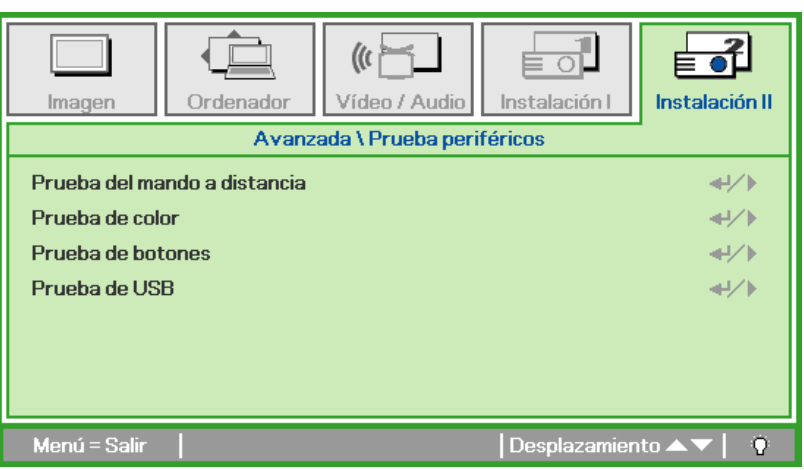

| Elemento                                               | DESCRIPCIÓN                                               |  |  |
|--------------------------------------------------------|-----------------------------------------------------------|--|--|
| Prueba del mando a distancia                           | Presione                                                  |  |  |
| Prueba de color                                        | Presione                                                  |  |  |
| Prueba de botones                                      | Presione ← (Entrar) / ► para probar el botón del teclado. |  |  |
| Prueba de USB (*)                                      | Presione                                                  |  |  |
| Neter (†)Ne diamanikla an las madalas D000/D004 Osmiss |                                                           |  |  |

Nota: (\*)No disponible en los modelos D860/D861 Series.

 Imagen
 Imagen
 Imagen
 Imagen
 Imagen
 Imagen
 Imagen
 Imagen
 Imagen
 Imagen
 Imagen
 Imagen
 Imagen
 Imagen
 Imagen
 Imagen
 Imagen
 Imagen
 Imagen
 Imagen
 Imagen
 Imagen
 Imagen
 Imagen
 Imagen
 Imagen
 Imagen
 Imagen
 Imagen
 Imagen
 Imagen
 Imagen
 Imagen
 Imagen
 Imagen
 Imagen
 Imagen
 Imagen
 Imagen
 Imagen
 Imagen
 Imagen
 Imagen
 Imagen
 Imagen
 Imagen
 Imagen
 Imagen
 Imagen
 Imagen
 Imagen
 Imagen
 Imagen
 Imagen
 Imagen
 Imagen
 Imagen
 Imagen
 Imagen
 Imagen
 Imagen
 Imagen
 Imagen
 Imagen
 Imagen
 Imagen
 Imagen
 Imagen
 Imagen
 Imagen
 Imagen
 Imagen
 Imagen
 Imagen
 Imagen
 Imagen
 Imagen
 Imagen
 Imagen
 Imagen
 Imagen
 Imagen
 Imagen
 Imagen
 Imagen
 Imagen
 Imagen
 Imagen
 Imagen
 Imagen
 Imagen
 Imagen

Consulte Restablecer la lámpara en la página 44 para restablecer el contador de horas de la lámpara.

3D

Restab horas lámp.

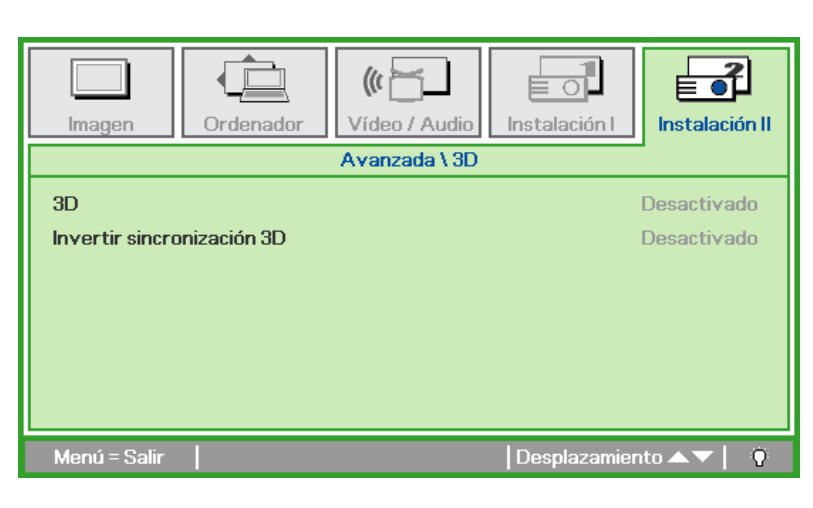

| Elemento                      | DESCRIPCIÓN                                                                 |  |  |
|-------------------------------|-----------------------------------------------------------------------------|--|--|
| 3D                            | Presione ◀▶ para seleccionar Desactivado, DLP-Link o IR.                    |  |  |
| Invertir<br>sincronización 3D | Presione ◀▶ para activar o desactivar la opción Invertir sincronización 3D. |  |  |

Red

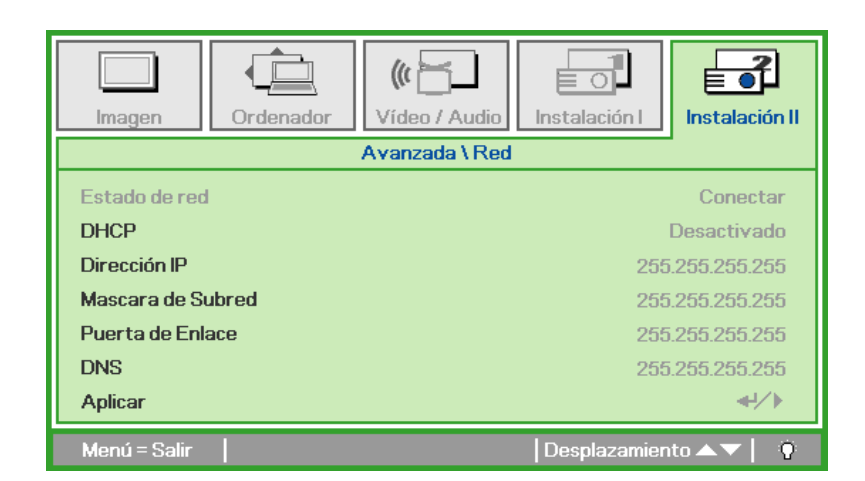

| Elemento          | DESCRIPCIÓN                                                                                                    |  |  |
|-------------------|----------------------------------------------------------------------------------------------------|--|--|
| Estado de red     | Muestra el estado de conexión de la red.                                                                               |  |  |
|                   | Presione ◀▶ para activar o desactivar DHCP.                                                                            |  |  |
| DHCP              | <b>Nota:</b> si opta por desactivar DHCP, complete los campos Dirección IP, Máscara de subred, Puerta de enlace y DNS. |  |  |
| Dirección IP      | Escriba una dirección IP válida si DHCP se desactiva.                                                                  |  |  |
| Máscara de Subred | Escriba una máscara de subred válida si DHCP se desactiva.                                                             |  |  |
| Puerta de Enlace  | Escriba una dirección de puerta de enlace válida si DHCP se desactiva.                                                 |  |  |
| DNS               | Escriba un nombre DNS válido si DHCP se desactiva.                                                                     |  |  |
| Aplicar           | Presione 🗲 (Entrar) / 🕨 para confirmar la configuración.                                                               |  |  |

Para simplificar y facilitar el uso, el proyector proporciona diversas funciones de interconexión en red y administración remota.

La función LAN/RJ45 del proyector a través de una red, permite la administración remota: configuración de encendido y apagado, brillo y contraste. Asimismo, información de estado del proyector, como: fuente de vídeo, sonido-silencio, etc.

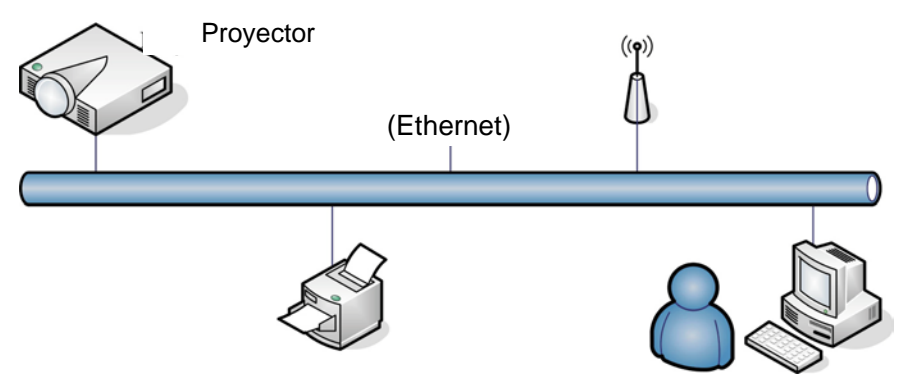

#### <u>LAN\_RJ45</u>

1. Conecte un cable RJ45 a los puertos RJ45 del proyector y a su PC (o equipo portátil).

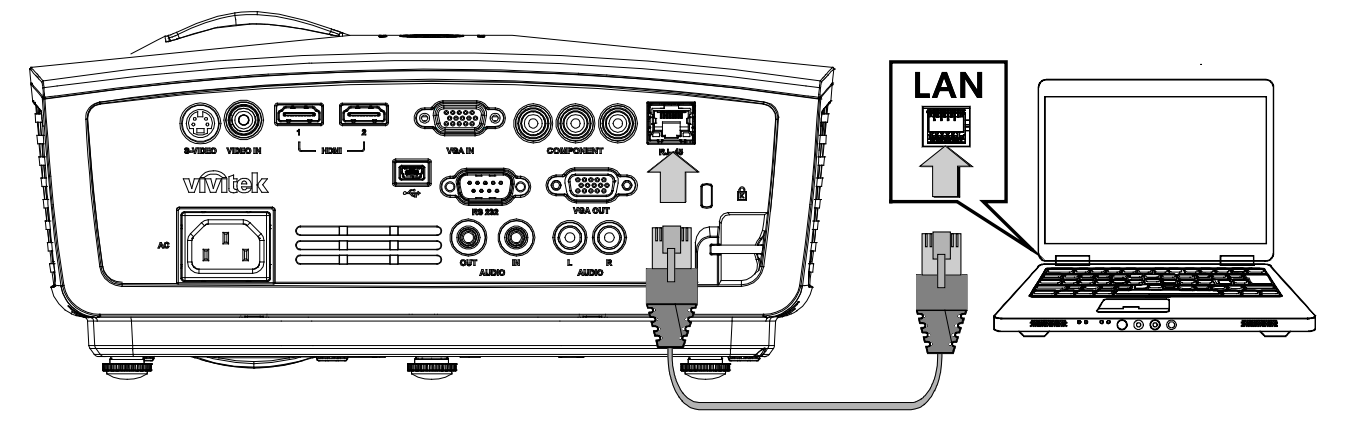

2. En el equipo (portátil), seleccione Inicio  $\rightarrow$  Panel de control  $\rightarrow$  Conexiones de red.

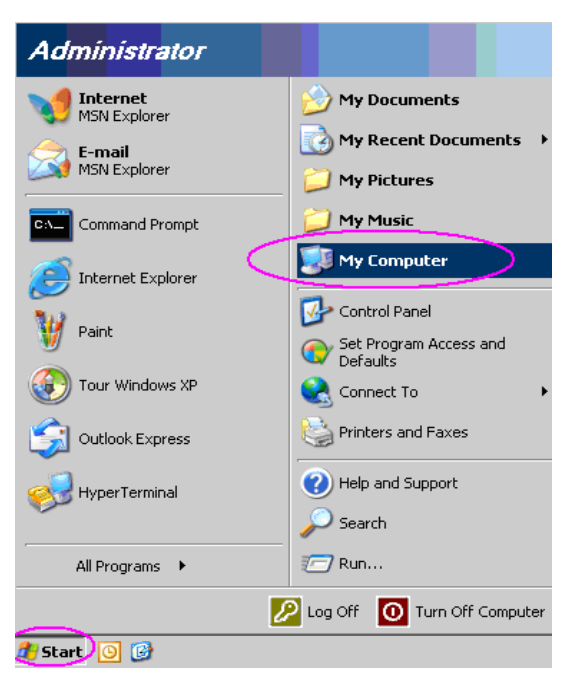

3. Haga clic con el botón secundario en Conexión de área local y seleccione Propiedades.

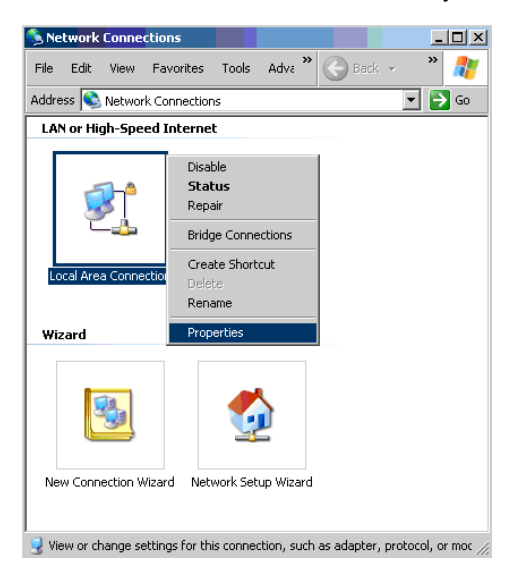

- 4. En la ventana Propiedades, seleccione la ficha General y elija Protocolo de Internet (TCP/IP).
- 5. Haga clic en **Propiedades**.

| Local Area Connect                    | tion Properties           | ?                    |
|---------------------------------------|---------------------------|----------------------|
| ieneral Advanced                      |                           |                      |
| Connect using:                        |                           |                      |
| Broadcom Net                          | treme 57xx Gigabit Cc     | <u>C</u> onfigure    |
| This connection uses                  | the following items:      |                      |
| 🗹 📇 QoS Packet                        | Scheduler                 |                      |
| V TNetwork Mor                        | nitor Driver              |                      |
| Internet Proto                        | col (TCP/IP)              | 100                  |
| •                                     |                           |                      |
| Install                               | Uninstall                 | Properties           |
| Description                           |                           |                      |
| Transmission Contro                   | ol Protocol/Internet Prot | tocol. The default   |
| across diverse inter                  | connected networks.       | ommunication         |
| Show icon in notifi                   | cation area when conn     | ected                |
| · · · · · · · · · · · · · · · · · · · | cation area when conn     | euteu                |
| Notilu me when the                    | is connection has limite  | utivitoennoo on to b |
| Notify me when the                    | is connection has limite  | d or no connectivity |
| Notify me when the                    | is connection has limite  | d or no connectivity |
| I Notily me when the                  | is connection has limite  | d or no connectivity |

6. Haga clic en **Utilizar la siguiente dirección IP**, rellene la dirección IP y la máscara de subred y haga clic en **Aceptar**..

| Internet Protocol (TCP/IP) Propertie                                                                                | s ? X                                                                   |
|----------------------------------------------------------------------------------------------------|-------------------------------------------------------------------------|
| General                                                                                                    |                                                                         |
| You can get IP settings assigned autor<br>this capability. Otherwise, you need to a<br>the appropriate IP settings. | natically if your network supports<br>sk your network administrator for |
| C Obtain an IP address automatical                                                                                  | y                                                                       |
| Use the following IP address: —                                                                                     |                                                                         |
| IP address:                                                                                                    | 10 . 10 . 10 . 99                                                       |
| S <u>u</u> bnet mask:                                                                                               | 255.255.255.0                                                           |
| Default gateway:                                                                                                    | · · ·                                                                   |
| C Obtain DNS server address autor                                                                                   | natically                                                               |
| □ □ □ □ □ □ □ □ □ □ □ □ □ □ □ □ □ □ □                                                                               | fresses:                                                                |
| Preferred DNS server:                                                                                               |                                                                         |
| <u>A</u> lternate DNS server:                                                                                       |                                                                         |
|                                                                                                    | Ad <u>v</u> anced                                                       |
|                                                                                                    | OK Cancel                                                               |

- 7. Presione el botón Menú del proyector.
- 8. Seleccione Instalación II  $\rightarrow$  Avanzada $\rightarrow$  Red.
- 9. Después de entrar en **Red**, especifique lo siguiente:
  - ▶ DHCP: Desactivado
  - Dirección IP: 10.10.10.10
  - Máscara de Subred: 255.255.255.0
  - ▶ Puerta de Enlace: 0.0.0.0
  - Servidor DNS: 0.0.0.0

Abra un explorador Web.

(por ejemplo, Microsoft Internet Explorer con Adobe Flash Player 9.0 o superior).

| C Navigation | n Canceled - Windows Internet Explorer |                 |
|--------------|----------------------------------------|-----------------|
|              | http://10.10.10.10/                    | • <b>&gt;</b> × |
| 🚖 Favorites  | Avigation Canceled                     | ] 🟠 ·           |
| 1            | Navigation to the webpage was canceled |                 |
|              | What you can try:                      |                 |
|              | <ul> <li>Refresh the page.</li> </ul>  |                 |

- 11. En la barra de direcciones, escriba la dirección IP 10.10.10.10.

El proyector se habrá configurado para administración remota. La función LAN/RJ45 muestra lo siguiente.

| Po     | wer  | Vol -    | Mute        | Vol +   |        | -     | _           |         |
|--------|------|----------|-------------|---------|--------|-------|-------------|---------|
| Source | List |          |             |         |        |       | Interface : | 2.7.2.4 |
|        |      |          |             |         |        |       |             |         |
|        |      |          |             |         | Menu   |       | Auto        |         |
|        |      |          |             |         | •      | Enter |             |         |
|        |      |          |             |         | Blank  | V     | Source      |         |
|        |      |          |             |         |        |       |             |         |
|        |      | антн Сол | Irast Bruch | iness . | Color  |       | _           |         |
|        |      | 0020     | Drign       | 10.00   | -00101 |       |             |         |

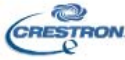

Expansion Options

## Proyector DLP – Manual del usuario

|              | Crestron Control |                 | Projector     |           | User Password  |
|--------------|------------------|-----------------|---------------|-----------|----------------|
| IP Address   |                  | Projector Name  | PJ01          |           | Usr Enabled    |
| IP ID        |                  | Location        | RM01          | Password  |                |
| Control Port |                  | Assigned To     | Sir           | Confirmed |                |
|              | Control Set      |                 | Set           | ĺ         | Usr Set        |
|              |                  | Network Config  | DHCP Enabled  |           |                |
|              |                  | IP Address      | 10.10.10.10   |           | Admin Password |
|              |                  | Subnet Mask     | 255.255.255.0 | ]         | Adm Enabled    |
|              |                  | Default Gateway | 0.0.0.0       | Password  |                |
|              |                  | DNS Server      | 0.0.0.0       | Confirmed |                |
|              |                  |                 | Net Set       |           | Adm Set        |

| Categoría                   | Elemento                             | Longitud de entrada |
|-----------------------------|--------------------------------------|---------------------|
|                             | Dirección IP                         | 14                  |
| Control Crestron            | Id. de dirección IP                  | 3                   |
|                             | Puerto                               | 5                   |
|                             | Nombre del proyector                 | 10                  |
| Proyector                   | Ubicación                            | 10                  |
|                             | Asignado a                           | 10                  |
|                             | DHCP (habilitado)                    | (N/D)               |
|                             | Dirección IP                         | 15                  |
| Configuración de la red     | Máscara de Subred                    | 15                  |
|                             | Puerta de enlace predeter-<br>minada | 15                  |
|                             | Servidor DNS                         | 15                  |
|                             | Habilitada                           | (N/D)               |
| Contraseña de usuario       | Nueva contraseña                     | 15                  |
|                             | Confirmar                            | 15                  |
|                             | Habilitada                           | (N/D)               |
| Contraseña de administrador | Nueva contraseña                     | 15                  |
|                             | Confirmar                            | 15                  |

Para obtener más información, visite http://www.crestron.com.

## Restablecer valores

Presione el botón del cursor ▲ ▼ para moverse arriba y abajo en el menú **Instalación II**. Seleccione el submenú **Restablecer valores** y presione ← (Entrar) / ► para restablecer todos los elementos del menú a sus valores predeterminados de fábrica (se espera Idioma y Bloqueo de seguridad).

| Imagen Ordenador Vídeo / Audio        | Instalación I          |
|---------------------------------------|------------------------|
| Fuente automática                     | Desactivado            |
| Apagado automático (min)              | 0                      |
| Encendido automático                  | Desactivado            |
| Velocidad del ventilador              | Normal                 |
| Modo lámpara                          | Normal                 |
| Avanzada                              | <b>↓/</b>              |
| Restablecer valores                   | <b>↔/</b> >            |
| Estado                                | 44/b                   |
| Menú = Salir 🔰 Ajuste de elemento 🖅 🕨 | Desplazamiento 🔺 🔻 ု 🖗 |

## <u>Estado</u>

Presione el botón del cursor ▲ ▼ para moverse arriba y abajo en el menú Instalación II. Seleccione el submenú Instalación II y presione ← (Entrar) / ► para entrar en el submenú Estado.

#### Para la serie D86

Para la serie D87

| Imagen     Imagen     Imagen <th>Imagen Ordenador Vídeo / Audio Instalación II<br/>Estado</th> | Imagen Ordenador Vídeo / Audio Instalación II<br>Estado                                             |
|----------------------------------------------------------------------------------------------------|----------------------------------------------------------------------------------------------------|
| Fuente activaRGB analógicoInformación de vídeo1024 x 768 @ 60 HzHoras lámpara (Eco , Normal)0                                                                                                    | Fuente activaRGB analógicoInformación de vídeo1024 x 768 @ 60 HzHoras lámpara (Estándar Aumentar)00 |
| Menú = Salir                                                                                                    | Menú = Salir                                                                                        |

| Elemento             | DESCRIPCIÓN                                                                                                   |  |  |  |  |
|----------------------|----------------------------------------------------------------------------------------------------|--|--|--|--|
| Fuente activa        | Muestra la fuente activada.                                                                                   |  |  |  |  |
| Información de vídeo | Muestra la información de resolución/vídeo para la fuente RGB y el estándar de color para la fuente de Vídeo. |  |  |  |  |
| Horas lámpara        | Aparece la información de horas de uso de la lámpara. Los contadores ECO y Normalestán separados.             |  |  |  |  |
| (ECO, Normal)        | Para la serie D86: Los contadores Eco y Normal son independientes.                                            |  |  |  |  |
|                      | Para la serie D87: Los contadores Estándar y Potente son independientes.                                      |  |  |  |  |

## **MANTENIMIENTO Y SEGURIDAD**

## Cambiar la lámpara de proyección

La lámpara de proyección debería cambiarse cuando se apague. Sólo debe cambiarse por otra certificada como recambio, que puede pedir a su vendedor local.

#### Importante:

**a.** La lámpara de proyección utilizada en este producto contiene una pequeña cantidad de mercurio.

b. No desechar este producto con la basura doméstica normal.

c. Debe desechar este producto según las regulaciones de su autoridad local.

#### Aviso:

Asegúrese de apagar y desenchufar el proyector al menos 30 minutos antes de cambiar la lámpara. Si no lo hace, podría provocarse quemaduras severas.

#### Precaución:

En raras ocasiones la lámpara se fundirá durante el funcionamiento normal y provocará que polvo o fragmentos de cristal se expulsen a través de la salida de ventilación posterior.

No inhale no toque el polvo o fragmentos de cristal. Si no sigue estas indicaciones, podrían producirse lesiones personales.

Mantenga siempre su cara alejada de las salidas de aire para que no le alcancen el gas y los fragmentos rotos de la lámpara.

Cuando quite la lámpara de un proyector instalado en el techo, asegúrese de que no haya nadie debajo de dicho mismo. Podrían caer fragmentos de cristal podrían si la lámpara se ha fundido.

## 🗥 SI UNA LÁMPARA EXPLOTA

Si una lámpara explota, el gas y los fragmentos rotos pueden dispersarse por el interior del proyector y ser expulsados por los conductos de salida de aire. El gas contiene mercurio tóxico.

Abra las ventanas y puertas para ventilar el entorno.

Si inhala el gas o los fragmentos de la lámpara rota entran en contacto con sus ojos o boca, acuda a un médico inmediatamente.

**1.** Afloje el único tornillo de la tapa del compartimento de la lámpara.

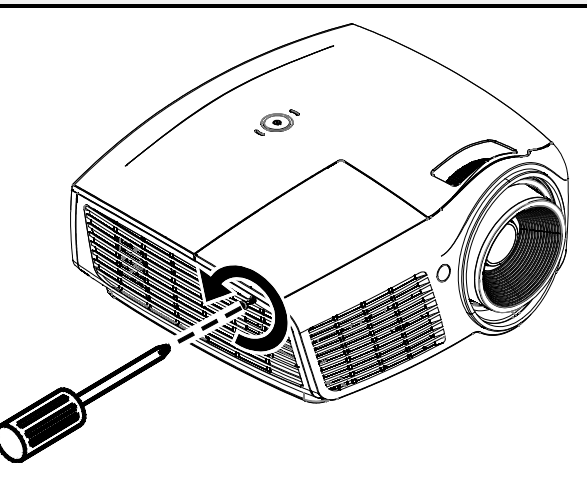

## Proyector DLP – Manual del usuario

2. Quite la tapa del compartimiento de la lámpara.

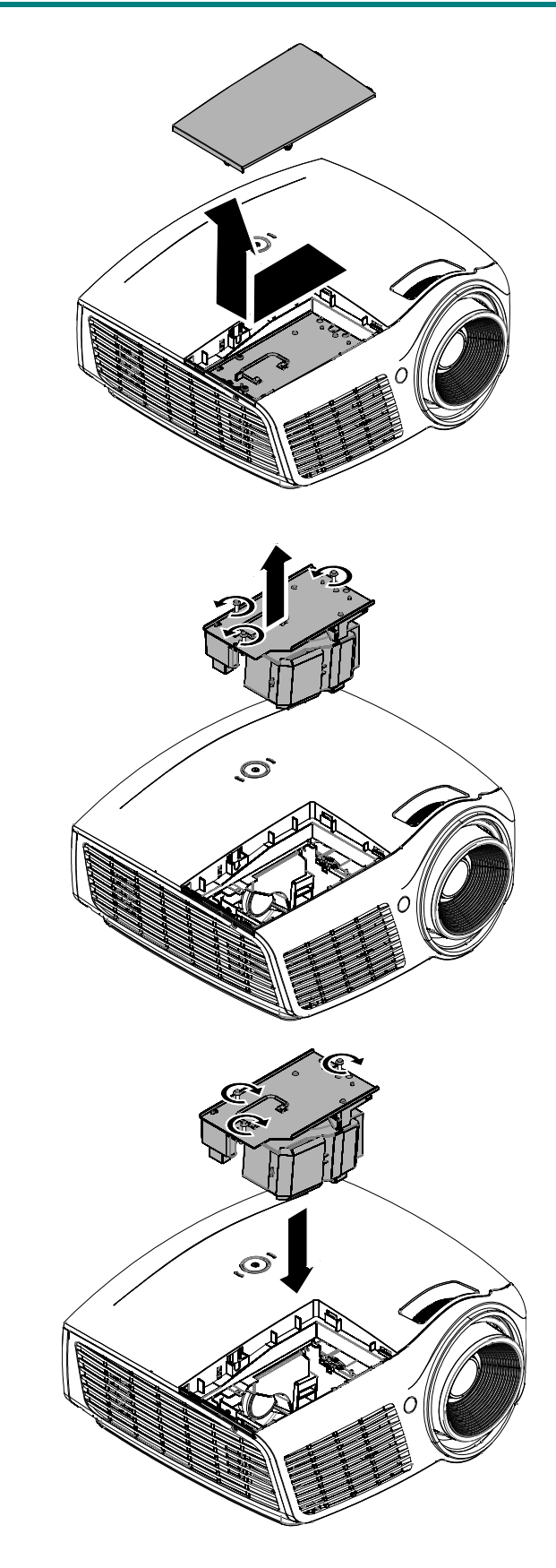

- **3.** Quite los 3 tornillos del módulo de la lámpara.
- **4.** Levante el asa del módulo.
- 5. Tire con firmeza del asa del módulo para quitar el módulo de la lámpara.
- 6. Siga al revés los pasos del 1 al 5 para instalar el nuevo módulo de la lámpara. Cuando realice la instalación, alinee el módulo de la lámpara con el conector y asegúrese de que esté nivelado para evitar daños.

**Nota:** El módulo de la lámpara debe quedar bien asentado en su lugar y el conector de la lámpara debe estar correctamente conectado antes de apretar los tornillos.

## Restablecer la lámpara

Tras colocar la lámpara, deberá restablecer el contador de la lámpara a cero. Siga estos pasos:

- **1.** Presione el botón **MENÚ** para abrir el menú OSD.
- Presione el botón del cursor ◄► para ir al menú Instalación II. Presione el botón del cursor para ir a Avanzada.
- Presione el botón del cursor ▲ ▼ para bajar al menú Restab horas lámp.

**4.** Presione el cursor ► o el botón Entrar.

Aparecerá un mensaje en pantalla.

- 5. Presione los botones ▼ ▲ ◀ ► para restablecer las horas de la lámpara.
- 6. Presione el botón MENÚ para volver a Instalación II.

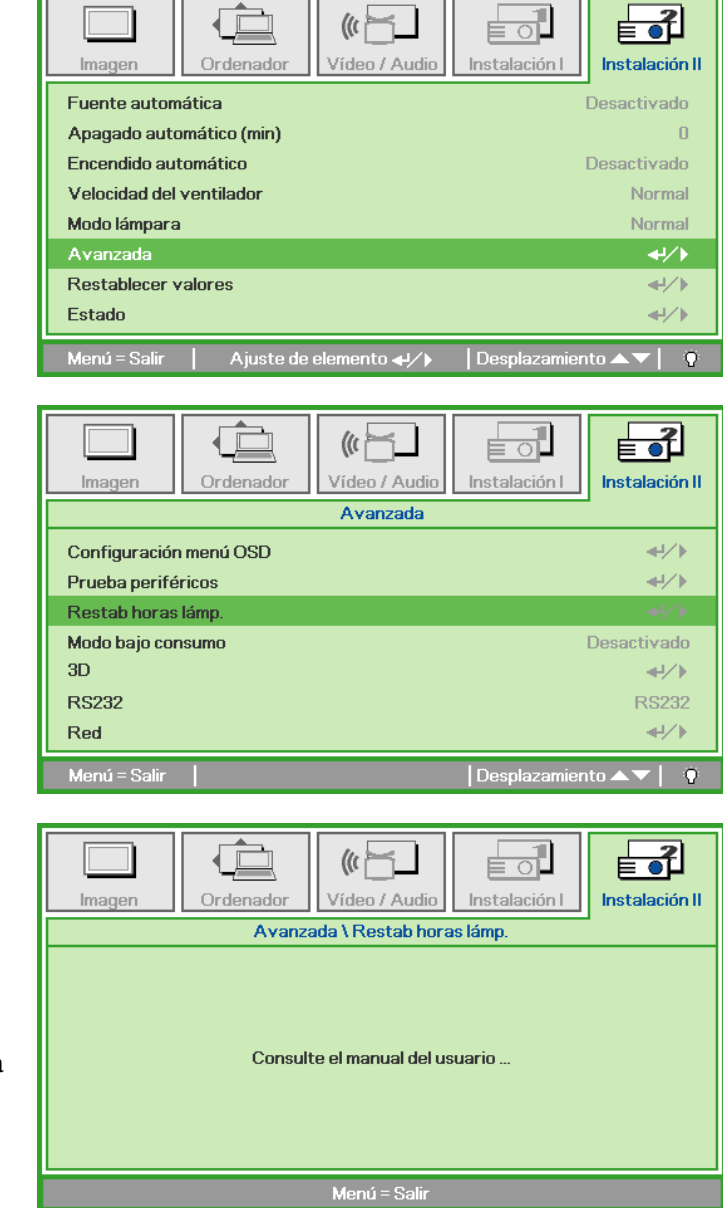

## Limpiar el proyector

La limpieza del proyector para quitar el polvo y la suciedad le ayudará a asegurar una operación sin problemas.

#### Aviso:

**1.** Asegúrese de apagar y desenchufar el proyector al menos 30 minutos antes de la limpieza. Si no lo hace, podría provocarse quemaduras severas.

**2.** Utilice únicamente un trapo humedecido para la limpieza. No deje que entre agua en el proyector por las rejillas de ventilación.

**3.** Si entra un poco de agua en el interior del proyector durante la limpieza, déjelo desenchufado en una habitación bien ventilada durante varias horas antes de volver a utilizarlo.

4. Si entra mucha agua en el interior del proyector durante la limpieza, llévelo al servicio técnico.

### Limpieza del objetivo

Puede comprar limpiador para objetivos de la mayoría de tiendas de cámaras. Consulte lo siguiente para limpiar el objetivo del proyector.

- 1. Aplique un poco de limpiador de objetivo óptico en un trapo suave y limpio. (No aplique el limpiador directamente en el objetivo).
- 2. Limpie el objetivo suavemente con movimientos circulares.

#### Precaución:

1. No utilice limpiadores abrasivos o disolventes.

2. Para evitar la decoloración o desteñido, evite utilizar limpiadores sobre la cubierta del proyector.

### Limpieza de la cubierta

Consulte lo siguiente para limpiar la cubierta del proyector.

- 1. Limpie el polvo con un trapo humedecido y limpio.
- 2. Humedezca el trapo con agua templada y detergente suave (como el utilizado para lavar platos) y luego limpie la cubierta.
- 3. Aclare todo el detergente del trapo y limpie el proyector de nuevo.

#### Precaución:

Para evitar la decoloración o el desteñido de la cubierta, no utilice limpiadores abrasivos derivados del alcohol.

## Utilizar el Bloqueo Kensington&Utilizar la barra de seguridad<sup>®</sup>

## Utilizar el Bloqueo Kensington<sup>®</sup>

Si le importa la seguridad, fije el proyector a un objeto estático con la ranura Kensington y un cable de seguridad.

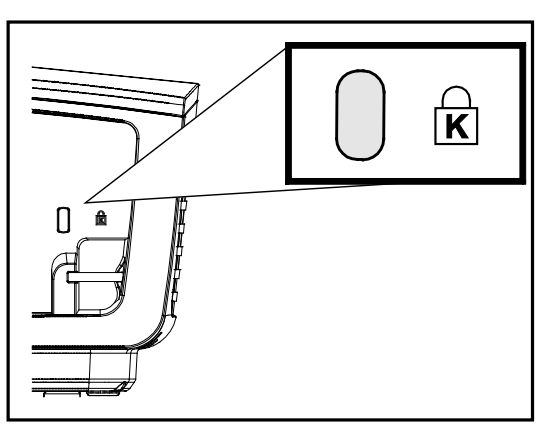

#### Nota:

Contacte con su vendedor para más detalles sobre la compra de un cable de seguridad Kensington apropiado.

El bloqueo de seguridad corresponde al Sistema de Seguridad MicroSave de Kensington. Para cualquier duda, contacte con: Kensington, 2853 Campus Drive, San Mateo, CA 94403, U.S.A. Tel: 800-535-4242, *http://www.Kensington.com*.

## Utilizar la barra de seguridad

Además de la función de protección mediante contraseña y el bloqueo Kensington, la barra de seguridad ayuda a proteger el proyector contra sustracciones no autorizadas. Consulte la imagen siguiente.

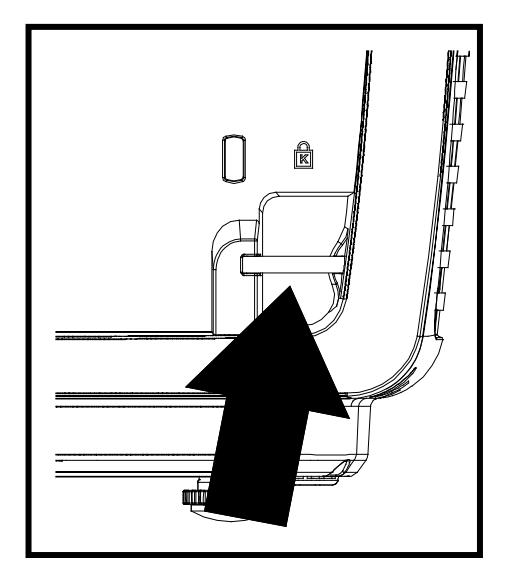

## SOLUCIÓN DE PROBLEMAS

## **Problemas comunes y soluciones**

Estas indicaciones ofrecen consejos para solucionar los problemas que pueda encontrarse al utilizar el proyector. Si el problema continúa sin resolverse, contacte con su distribuidor para asistencia.

A menudo, tras dedicar tiempo a la solución del problema, éste resulta ser tan simple como una conexión suelta. Compruebe lo siguiente antes de proceder a la solución de problemas específicos.

- Utilice otro dispositivo eléctrico para confirmar que la toma de corriente funciona.
- Compruebe que el proyector esté encendido.
- Asegúrese de que todas las conexiones se hayan realizado correctamente.
- Asegúrese de que el dispositivo conectado esté encendido.
- Asegúrese de que un PC conectado no esté en modo suspendido.
- Asegúrese de que el ordenador portátil conectado esté configurado para pantalla externa. (Esto se realiza normalmente presionando una combinación Fn-tecla en el portátil.)

### Consejos para la solución de problemas

En cada sección de un problema específico, intente los pasos en el orden sugerido. Esto puede ayudarle a resolver el problema más rápidamente.

Intente arreglar el problema y por tanto evitar cambiar partes no defectuosas. Por ejemplo, si cambia las pilas y el problema persiste, vuelva a colocar las pilas de nuevo y vaya al siguiente paso.

Tome nota de los datos de los pasos tomados cuando resuelva problemas: La información puede ser útil cuando llame al soporte técnico o para informar al personal del servicio técnico.

## LEDs de Mensajes de error

| Mensajes de código de error              | LED DE ALIMENTACIÓN<br>PARPADEANDO<br>AZUL | LED PREPARADO PARPADEANDO<br>AZUL |
|------------------------------------------|--------------------------------------------|-----------------------------------|
| Modo de espera                           | ACTIVADO                                   | DESACTIVADO                       |
| Inicialización del sistema               | Flash                                      | DESACTIVADO                       |
| Sobrecalentamiento                       | 3                                          | DESACTIVADO                       |
| Error de estado de rotura térmica        | 4                                          | DESACTIVADO                       |
| Error en la lámpara                      | DESACTIVADO                                | ACTIVADO                          |
| Refrigeración                            | Intermitente                               | DESACTIVADO                       |
| Temperatura de la lámpara demasiado alta | 5                                          | 2                                 |
| Carcasa abierta                          | 7                                          | DESACTIVADO                       |
| Error de la rueda de colores             | 9                                          | DESACTIVADO                       |

En caso de error, desconecte el cable de alimentación AC y espere un (1) minuto antes de volver a poner en marcha el proyector. Si los LED Alimentación o Lámpara siguen parpadeando o se produce cualquier otra situación que no figure en la tabla anterior, póngase en contacto con su centro de servicio técnico.

### Problemas de imagen

#### Problema: No aparece la imagen en la pantalla

- 1. Verifique la configuración de su portátil o PC de sobremesa.
- 2. Apague todo el equipo y vuelva a encenderlo en el orden correcto.

#### Problema: La imagen está borrosa

- 1. Ajuste el Enfoque en el proyector.
- 2. Presione el botón Automático del mando a distancia.
- **3.** Asegúrese de que la distancia del proyector a la pantalla esté dentro del alcance especificado de 10 metros (33 pies).
- 4. Compruebe que el objetivo del proyector esté limpio.

#### Problema: La imagen es más ancha en la parte superior (efecto trapezoidal)

- 1. Coloque el proyector para que esté lo más perpendicular posible a la pantalla.
- 2. Utilice el botón **Keystone** en el mando a distancia o en el proyector para corregir el problema.

#### Problema: La imagen aparece al revés

Compruebe la configuración de Proyección en el menú Instalación I del OSD.

#### Problema: La imagen aparece con listas

- 1. Ajuste la configuración de Frecuencia y Pista en el menú Ordenador del OSD a sus valores predeterminados.
- 2. Para comprobar si el problema ocurre por una tarjeta de vídeo conectada al PC, conéctelo a otro ordenador.

#### Problema: La imagen es plana y sin contraste

Ajuste la configuración de **Contraste** en el menú **Imagen** del OSD.

# Problema: El color de la imagen proyectada no coincide con el de la imagen de la fuente

Ajuste la configuración de Temperatura color y Gamma en el menú Imagen del OSD.

### Problemas de la lámpara

#### Problema: No sale luz del proyector

- 1. Compruebe que el cable de alimentación esté bien conectado.
- 2. Asegúrese de que la fuente de alimentación sea buena probándola con otro dispositivo eléctrico.
- **3.** Reinicie el proyector en el orden correcto y compruebe que el LED Alimentación está iluminado en azul.
- 4. Si ha cambiado la lámpara recientemente, inténtelo restaurando las conexiones de la lámpara.
- 5. Cambie el módulo de la lámpara.
- 6. Coloque la lámpara antigua de nuevo en el proyector y llévelo al servicio técnico.

#### Problema: La lámpara se apaga

- 1. Una sobrecarga de voltaje en el suministro eléctrico puede provocar que la lámpara se apague. Desconecte el cable de alimentación y vuelva a conectarlo de nuevo. Presione el botón de alimentación cuando se active el indicador LED de Alimentación.
- 2. Cambie el módulo de la lámpara.
- 3. Coloque la lámpara antigua de nuevo en el proyector y llévelo al servicio técnico.

### Problemas del mando a distancia

#### Problema: El proyector no responde al mando a distancia

- 1. Apunte con el mando a distancia hacia el sensor del mando en el proyector.
- 2. Asegúrese de que la línea entre el mando y el sensor no está obstruida.
- 3. Apague las luces fluorescentes de la habitación.
- 4. Compruebe la polaridad de las pilas.
- 5. Cambie las pilas.
- 6. Apague otros dispositivos de infrarrojos cercanos.
- 7. Lleve el mando a distancia al servicio técnico.

### Problemas del audio

#### Problema: No hay sonido

- 1. Ajuste el volumen en el mando a distancia.
- 2. Ajuste el volumen de la fuente de audio.
- 3. Compruebe la conexión del cable de audio.
- 4. Pruebe la salida del audio de la fuente con otros altavoces.
- 5. Lleve el proyector al servicio técnico.

#### Problema: El sonido es distorsionado

- 1. Compruebe la conexión del cable de audio.
- 2. Pruebe la salida del audio de la fuente con otros altavoces.
- 3. Lleve el proyector al servicio técnico.

#### Llevar el proyector al servicio técnico

Si no puede resolver el problema, debería llevar el proyector al servicio técnico. Embale el proyector en su caja original. Incluya la descripción del problema y una lista de comprobación de los pasos que ha tomado para intentar solucionar el problema: la información puede resultar útil para el personal del servicio técnico. Para el servicio técnico, devuelva el proyector al lugar donde lo compró.

## Preguntas y respuestas acerca de la interfaz HDMI™

P. ¿Cuál es la diferencia entre un cable HDMI<sup>™</sup> "Estándar" y un cable HDMI<sup>™</sup> de "Alta velocidad"?

Recientemente, HDMI<sup>™</sup> Licensing, LLC anunció que los cables se homologarían como cables Estándar o cables de Alta velocidad.

- Los cables HDMI<sup>™</sup> Estándar (o de "categoría 1") alcanzan velocidades certificadas de 75 Mhz o hasta 2,25 Gbps, valores equivalentes al ancho de banda de una señal 720p/1080i.
- Los cables HDMI<sup>™</sup> de Alta velocidad (o de "categoría 2") alcanzan velocidades certificadas de 340 Mhz o hasta 10,2 Gbps. Se trata del máximo ancho de banda que es posible conseguir en la actualidad a través de un cable HDMI<sup>™</sup> y permite transmitir con éxito señales 1080p, incluyendo aquéllas con una mayor profundidad de color y/o mayor frecuencia de actualización desde la Fuente. Los cables de Alta velocidad también admiten la conexión de pantallas de mayor resolución, como es el caso de los monitores cinematográficos WQXGA (con una resolución de 2560 x 1600).

#### P. ¿Cómo puedo alcanzar más de 10 metros con un cable HDMI™?

Existen muchos adaptadores HDMI<sup>™</sup> que, al funcionar en conjunto con una solución HDMI<sup>™</sup>, amplían la distancia eficaz de un cable de los típicos 10 metros a longitudes mucho mayores. Las empresas dedicadas a su fabricación ofrecen una amplia variedad de soluciones, entre ellas los cables activos (cables con un sistema electrónico activo integrado que amplifica y hace llegar más lejos la señal del cable), los repetidores, los amplificadores o las soluciones CAT5/6 y de fibra.

#### P. ¿Cómo puedo saber si un cable cuenta con la homologación HDMI™?

Según establece la Especificación de pruebas de conformidad con la norma HDMI<sup>™</sup>, el fabricante debe homologar todos sus productos HDMI<sup>™</sup>. No obstante, en algunos casos es posible encontrar cables que ostentan el logotipo HDMI<sup>™</sup> aún cuando no han superado las pruebas adecuadas. HDMI<sup>™</sup> Licensing, LLC investiga tales casos de forma activa a fin de garantizar que el uso de la marca comercial HDMI<sup>™</sup> se realice correctamente en el mercado. Se recomienda al consumidor que adquiera cables de una marca en la que confíe a través de un distribuidor conocido.

Para más información, consulte la dirección http://www.hdmi.org/learningcenter/faq.aspx#49

## **E**SPECIFICACIONES

## Especificaciones

| Modelo                                 | D860                                                         | D861                      | D862                                     |  |  |
|----------------------------------------|--------------------------------------------------------------|---------------------------|------------------------------------------|--|--|
| Tipo de pantalla                       | TI DMD 0,55"                                                 |                           |                                          |  |  |
| Resolución                             | SVGA 800x600                                                 | XGA 1                     | 024x768                                  |  |  |
| Distancia de proyección                |                                                              | 1 ~ 10 m                  |                                          |  |  |
| Tamaño de la pantalla de<br>proyección | 23" ~ 300"                                                   | 25,6"                     | ' ~ 308"                                 |  |  |
| Lente de proyección                    | Enfoque y zoom manual                                        |                           |                                          |  |  |
| Relación de zoom                       | 1,1x                                                         | 1,1x 1,2x                 |                                          |  |  |
| Corrección trapezoidal<br>vertical     |                                                              | +/- 40 pasos              |                                          |  |  |
| Métodos de proyección                  | Frontal, Posteri                                             | ior, Sobremesa / Techo (F | Posterior, Frontal)                      |  |  |
| Compatibilidad de datos                | VGA, SVG                                                     | A, XGA, SXGA, SXGA+,      | UXGA, y Mac                              |  |  |
| SDTV / EDTV / HDTV                     | 48                                                           | 0i, 480p, 720p, 1080i y 1 | 080p                                     |  |  |
| Compatibilidad de vídeo                | NTSC/NTS                                                     | C 4.43, PAL (B/G/H/I/M/N  | I/60), SECAM                             |  |  |
| Sincronismo H                          |                                                              | 15, 30 – 90 kHz           |                                          |  |  |
| Sincronismo V                          | 43 – 120 Hz                                                  |                           |                                          |  |  |
| Certificados de seguridad              | FCC-B, cUL, UL, CE, C-tick, CCC, KC, CB, PCT, NOM, SASO, PSB |                           |                                          |  |  |
| Temperatura de<br>funcionamiento       | 5° ~ 35°C                                                    |                           |                                          |  |  |
| Dimensiones                            | 285 mm (An) x 261 mm (Pr) x 130 mm (Al)                      |                           |                                          |  |  |
| Entrada AC                             | AC Universal 100-2                                           | 40, valor típico @ 110 V  | AC (100-240) / +-10%                     |  |  |
| Consumo de energía                     | 250W                                                         |                           |                                          |  |  |
| En espera                              |                                                              | <0,5 W                    |                                          |  |  |
| Lámpara                                | 1                                                            | 90 W (Normal) / 160 W (E  | Eco)                                     |  |  |
| Altavoz de audio                       | Altavoz me                                                   | ono de 2 W                | Altavoz mono de 10 W                     |  |  |
|                                        |                                                              | VGA x 1                   |                                          |  |  |
|                                        | Cana                                                         | Vídeo compuesto x 1       |                                          |  |  |
|                                        | Cone                                                         |                           | Componentes                              |  |  |
| Terminales de entrada                  | -                                                            | _                         | (YPbPr RCAx3) x 1                        |  |  |
|                                        | -                                                            |                           | S-Video x 1                              |  |  |
|                                        |                                                              |                           | ID audio estéreo RCA                     |  |  |
|                                        | -                                                            | _                         | x 1                                      |  |  |
| Terminales de salida                   | VG/                                                          | A x 1                     | Conector de audio de<br>PC (3,5 mm) x 1  |  |  |
| Tominalog deserviced                   |                                                              | RS-232C                   | r                                        |  |  |
| Terminales de control                  | -                                                            | _                         | USB (solamente para<br>servicio técnico) |  |  |
| Seguridad                              |                                                              | Barra de seguridad        |                                          |  |  |

**Nota:** Si tiene alguna pregunta relacionada con las especificaciones del producto, póngase en contacto con su distribuidor local.

| Modelo                                 | D871ST                                      | D873ST                                |  |  |  |
|----------------------------------------|---------------------------------------------|---------------------------------------|--|--|--|
| Tipo de pantalla                       | TI DMD 0,55"                                |                                       |  |  |  |
| Resolución                             | XGA 10                                      | )24x768                               |  |  |  |
| Distancia de proyección                | 0.5 ~                                       | ~ 4 m                                 |  |  |  |
| Tamaño de la pantalla de<br>proyección | 41" ~                                       | · 328"                                |  |  |  |
| Lente de proyección                    | Enfoque y zoom manual                       |                                       |  |  |  |
| Relación de zoom                       | -                                           |                                       |  |  |  |
| Corrección trapezoidal vertical        | +/- 40 pasos                                |                                       |  |  |  |
| Métodos de proyección                  | Frontal, Posterior, Sobremes                | a / Techo (Posterior, Frontal)        |  |  |  |
| Compatibilidad de datos                | VGA, SVGA, XGA, SXG                         | A, SXGA+, UXGA, y Mac                 |  |  |  |
| SDTV / EDTV / HDTV                     | 480i, 480p, 720                             | p, 1080i y 1080p                      |  |  |  |
| Compatibilidad de vídeo                | NTSC/NTSC 4.43, PAL (B/G/H/I/M/N/60), SECAM |                                       |  |  |  |
| Sincronismo H                          | 15, 30 – 90 kHz                             |                                       |  |  |  |
| Sincronismo V                          | 43 – 1                                      | 120 Hz                                |  |  |  |
| Certificados de seguridad              | FCC-B, cUL, UL, CE, C-tick, CCC             | , KC, CB, PCT, NOM, SASO, PSB         |  |  |  |
| Temperatura de<br>funcionamiento       | 5° ~ 35°C                                   |                                       |  |  |  |
| Dimensiones                            | 285 mm (An) x 261 mm (Pr) x 130 mm (Al)     |                                       |  |  |  |
| Entrada AC                             | AC Universal 100-240, valor típic           | co @ 110 V AC (100-240) / +-10%       |  |  |  |
| Consumo de energía                     | 300W                                        |                                       |  |  |  |
| En espera                              | <0,                                         | 5 W                                   |  |  |  |
| Lámpara                                | 190 W (Normal) / 160 W (Eco)                | 240 W (Normal) / 190 W (Eco)          |  |  |  |
| Altavoz de audio                       | Altavoz mo                                  | no de 10 W                            |  |  |  |
|                                        | VGA                                         | A x 1                                 |  |  |  |
|                                        | Vídeo com                                   | npuesto x 1                           |  |  |  |
| Terminales de entrada                  | Conector de audio<br>Componentes (Y         | ae PC (3,5 mm) x 1<br>PbPr RCAx3) x 1 |  |  |  |
|                                        | S-Video x 1                                 |                                       |  |  |  |
|                                        | HDN                                         | 1I x 2                                |  |  |  |
|                                        | ID audio estéreo RCA x 1                    |                                       |  |  |  |
| Terminales de salida                   | VG/                                         | A x 1                                 |  |  |  |
|                                        | Conector de audio de PC (3,5 mm) x 1        |                                       |  |  |  |
|                                        | RS-2                                        | 232C                                  |  |  |  |
| Terminales de control                  | USB (solamente pa                           | ara servicio técnico)                 |  |  |  |
|                                        | RJ                                          | -45                                   |  |  |  |
| Seguridad                              | Barra de                                    | seguridad                             |  |  |  |

**Nota:** Si tiene alguna pregunta relacionada con las especificaciones del producto, póngase en contacto con su distribuidor local.

## Distancia de proyección V.S. Tamaño de proyección

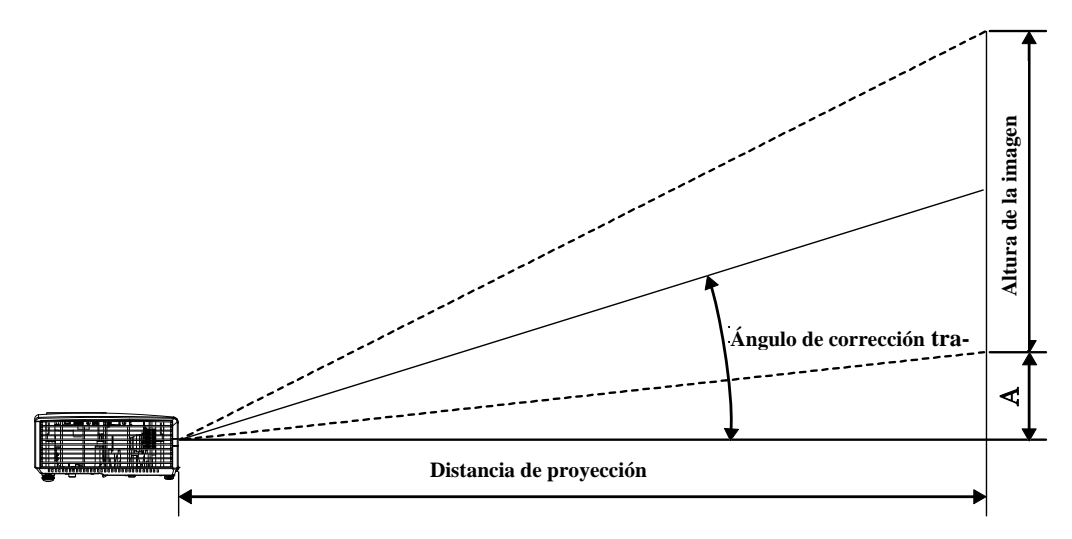

## Tabla de distancias de proyección y tamaño

| D860 / D86ZA~ZE                        |                                       |                                      |                                                    |                                                    |                              |  |
|----------------------------------------|---------------------------------------|--------------------------------------|----------------------------------------------------|----------------------------------------------------|------------------------------|--|
| DIAGONAL DE LA<br>IMAGEN<br>(PULGADAS) | Anchura de la<br>IMAGEN<br>(PULGADAS) | ALTURA DE LA<br>IMAGEN<br>(PULGADAS) | DISTANCIA DE<br>PROYECCIÓN<br>(MM)<br><u>DESDE</u> | Distancia de<br>proyección<br>(mm)<br><u>Hasta</u> | Desplazamient<br>o-A<br>(MM) |  |
| 60                                     | 48                                    | 36                                   | 2353,1                                             | 2633,5                                             | 128,0                        |  |
| 70                                     | 56                                    | 42                                   | 2745,2                                             | 3072,4                                             | 149,4                        |  |
| 72                                     | 57,6                                  | 43,2                                 | 2823,7                                             | 3160,2                                             | 153,6                        |  |
| 80                                     | 64                                    | 48                                   | 3137,4                                             | 3511,3                                             | 170,7                        |  |
| 84                                     | 67,2                                  | 50,4                                 | 3294,3                                             | 3686,9                                             | 179,2                        |  |
| 90                                     | 72                                    | 54                                   | 3529,6                                             | 3950,2                                             | 192,0                        |  |
| 96                                     | 76,8                                  | 57,6                                 | 3764,9                                             | 4213,6                                             | 204,8                        |  |
| 100                                    | 80                                    | 60                                   | 3921,8                                             | 4389,1                                             | 213,4                        |  |
| 120                                    | 96                                    | 72                                   | 4706,1                                             | 5266,9                                             | 256,0                        |  |
| 135                                    | 108                                   | 81                                   | 5294,4                                             | 5925,3                                             | 288,0                        |  |
| 150                                    | 120                                   | 90                                   | 5882,6                                             | 6583,7                                             | 320,0                        |  |
| 200                                    | 160                                   | 120                                  | 7843,5                                             | 8778,2                                             | 426,7                        |  |

## Proyector DLP – Manual del usuario

| D861 / D86AA~AE          |                       |                       |                                               |                                             |                  |  |
|--------------------------|-----------------------|-----------------------|-----------------------------------------------|---------------------------------------------|------------------|--|
| IMAGE DIAGONAL<br>(INCH) | IMAGE WIDTH<br>(INCH) | IMAGE HIGHT<br>(INCH) | Projection<br>Distance<br>(MM)<br><u>From</u> | Projection<br>Distance<br>(MM)<br><u>TO</u> | Offset-A<br>(MM) |  |
| 60                       | 48                    | 36                    | 1950,7                                        | 2340,9                                      | 128,0            |  |
| 70                       | 56                    | 42                    | 2275,8                                        | 2731,0                                      | 149,4            |  |
| 72                       | 57,6                  | 43,2                  | 2340,9                                        | 2809,0                                      | 153,6            |  |
| 80                       | 64                    | 48                    | 2601,0                                        | 3121,2                                      | 170,7            |  |
| 84                       | 67,2                  | 50,4                  | 2731,0                                        | 3277,2                                      | 179,2            |  |
| 90                       | 72                    | 54                    | 2926,1                                        | 3511,3                                      | 192,0            |  |
| 96                       | 76,8                  | 57,6                  | 3121,2                                        | 3745,4                                      | 204,8            |  |
| 100                      | 80                    | 60                    | 3251,2                                        | 3901,4                                      | 213,4            |  |
| 120                      | 96                    | 72                    | 3901,4                                        | 4681,7                                      | 256,0            |  |
| 135                      | 108                   | 81                    | 4389,1                                        | 5266,9                                      | 288,0            |  |
| 150                      | 120                   | 90                    | 4876,8                                        | 5852,2                                      | 320,0            |  |
| 200                      | 160                   | 120                   | 6502,4                                        | 7802,9                                      | 426,7            |  |

| D862 / D86BA~BE          |                       |                       |                                               |                                             |                  |  |
|--------------------------|-----------------------|-----------------------|-----------------------------------------------|---------------------------------------------|------------------|--|
| IMAGE DIAGONAL<br>(INCH) | IMAGE WIDTH<br>(INCH) | IMAGE HIGHT<br>(INCH) | Projection<br>Distance<br>(MM)<br><u>From</u> | Projection<br>Distance<br>(MM)<br><u>TO</u> | Offset-A<br>(MM) |  |
| 60                       | 48                    | 36                    | 1950,7                                        | 2340,9                                      | 128,0            |  |
| 70                       | 56                    | 42                    | 2275,8                                        | 2731,0                                      | 149,4            |  |
| 72                       | 57,6                  | 43,2                  | 2340,9                                        | 2809,0                                      | 153,6            |  |
| 80                       | 64                    | 48                    | 2601,0                                        | 3121,2                                      | 170,7            |  |
| 84                       | 67,2                  | 50,4                  | 2731,0                                        | 3277,2                                      | 179,2            |  |
| 90                       | 72                    | 54                    | 2926,1                                        | 3511,3                                      | 192,0            |  |
| 96                       | 76,8                  | 57,6                  | 3121,2                                        | 3745,4                                      | 204,8            |  |
| 100                      | 80                    | 60                    | 3251,2                                        | 3901,4                                      | 213,4            |  |
| 120                      | 96                    | 72                    | 3901,4                                        | 4681,7                                      | 256,0            |  |
| 135                      | 108                   | 81                    | 4389,1                                        | 5266,9                                      | 288,0            |  |
| 150                      | 120                   | 90                    | 4876,8                                        | 5852,2                                      | 320,0            |  |
| 200                      | 160                   | 120                   | 6502,4                                        | 7802,9                                      | 426,7            |  |

| D871ST /D873ST/D87ASTA~ASTE            |                                       |                                      |                                    |                              |  |  |
|----------------------------------------|---------------------------------------|--------------------------------------|------------------------------------|------------------------------|--|--|
| DIAGONAL DE LA<br>IMAGEN<br>(PULGADAS) | Anchura de la<br>IMagen<br>(Pulgadas) | Altura de la<br>IMAGEN<br>(PULGADAS) | DISTANCIA DE<br>PROYECCIÓN<br>(MM) | Desplazamien<br>to-A<br>(MM) |  |  |
| 40                                     | 32                                    | 24                                   | 487,7                              | 85,3                         |  |  |
| 60                                     | 48                                    | 36                                   | 731,5                              | 128,0                        |  |  |
| 70                                     | 56                                    | 42                                   | 853,4                              | 149,4                        |  |  |
| 72                                     | 57,6                                  | 43,2                                 | 877,8                              | 153,6                        |  |  |
| 80                                     | 64                                    | 48                                   | 1024,1                             | 179,2                        |  |  |
| 90                                     | 72                                    | 54                                   | 1097,3                             | 192,0                        |  |  |
| 96                                     | 76,8                                  | 57,6                                 | 1170,4                             | 204,8                        |  |  |
| 100                                    | 80                                    | 60                                   | 1219,2                             | 213,4                        |  |  |
| 120                                    | 96                                    | 72                                   | 1463,0                             | 256,0                        |  |  |
| 135                                    | 108                                   | 81                                   | 1645,9                             | 288,0                        |  |  |
| 150                                    | 120                                   | 90                                   | 1828,8                             | 320,0                        |  |  |
| 200                                    | 160                                   | 120                                  | 2438,4                             | 426,7                        |  |  |

## Tabla de modos de frecuencia

| Señal     | Resolución  | SINC-H<br>(KHZ) | SINC-V (HZ) | Compuesto/<br>S-Video | Componente | RGB | DVI/<br>HDMI <sup>TM</sup> |
|-----------|-------------|-----------------|-------------|-----------------------|------------|-----|----------------------------|
| NTSC      | —           | 15,734          | 60,0        | 0                     | _          | —   | _                          |
| PAL/SECAM | —           | 15,625          | 50,0        | 0                     | _          | _   | _                          |
|           | 720 x 400   | 37,9            | 85,0        | _                     | —          | 0   | 0                          |
|           | 640 x 480   | 31,5            | 60,0        |                       | —          | 0   | 0                          |
|           | 640 x 480   | 37,9            | 72,0        |                       | _          | 0   | 0                          |
|           | 640 x 480   | 37,5            | 75,0        | —                     | —          | 0   | 0                          |
|           | 640 x 480   | 43,3            | 85,0        | —                     | —          | 0   | 0                          |
|           | 800 x 600   | 35,2            | 56,0        | —                     | —          | 0   | 0                          |
|           | 800 x 600   | 37,9            | 60,0        | _                     | —          | 0   | 0                          |
|           | 800 x 600   | 48,1            | 72,0        | _                     | —          | 0   | 0                          |
|           | 800 x 600   | 46,9            | 75,0        | _                     | —          | 0   | 0                          |
|           | 800 x 600   | 53,7            | 85,0        | _                     | —          | 0   | 0                          |
|           | 1024 x 768  | 48,4            | 60,0        | _                     | —          | 0   | 0                          |
|           | 1024 x 768  | 56,5            | 70,0        | _                     | —          | 0   | 0                          |
| VESA      | 1024 x 768  | 60,0            | 75,0        | _                     | —          | 0   | 0                          |
|           | 1024 x 768  | 68,7            | 85,0        | _                     | —          | 0   | 0                          |
|           | 1280 x 800  | 49,7            | 59,8        | _                     | —          | 0   | 0                          |
|           | 1280 x 800  | 62,8            | 74,9        | _                     | —          | 0   | 0                          |
|           | 1280 x 800  | 71,6            | 84,8        | _                     | —          | 0   | 0                          |
|           | 1280 x 1024 | 63,98           | 60,0        | _                     | —          | 0   | 0                          |
|           | 1280 x 1024 | 79,98           | 75,0        | _                     | —          | 0   | 0                          |
|           | 1280 x 1024 | 91,10           | 85,0        | _                     | —          | 0   | 0                          |
|           | 1280 x 960  | 60,0            | 60,0        | _                     | —          | 0   | 0                          |
|           | 1280 x 960  | 85,9            | 85,0        | —                     | —          | 0   | 0                          |
|           | 1400 x 1050 | 65,3            | 60,0        | —                     | —          | 0   | 0                          |
|           | 1440 x 900  | 70,6            | 75,0        | _                     | —          | 0   | 0                          |
|           | 1440 x 900  | 55,6            | 60,0        | _                     | _          | 0   | 0                          |

## Proyector DLP – Manual del usuario

| Señal       | <b>R</b> esolución | SINC-H<br>(KHZ) | SINC-V (HZ) | COMPUESTO/<br>S-VIDEO | Componente | RGB | DVI/<br>HDMI <sup>TM</sup> |
|-------------|--------------------|-----------------|-------------|-----------------------|------------|-----|----------------------------|
|             | 1600 x 1200        | 75,0            | 60,0        | —                     | —          | 0   | 0                          |
|             | 640 x 480          | 35,0            | 66,68       | _                     | —          | 0   | 0                          |
| A mula Mara | 832 x 624          | 49,725          | 74,55       | —                     | —          | 0   | 0                          |
| Apple Mac   | 1024 x 768         | 60,24           | 75,0        | _                     | —          | 0   | 0                          |
|             | 1152 x 870         | 68,68           | 75,06       | _                     | —          | 0   | 0                          |
| CDTV        | 480i               | 15,734          | 60,0        | _                     | 0          | _   | 0                          |
| SDIV        | 576i               | 15,625          | 50,0        | _                     | 0          | _   | 0                          |
|             | 480p               | 31,469          | 60,0        | —                     | 0          | _   | 0                          |
| EDIV        | 576p               | 31,25           | 50,0        | _                     | 0          | _   | 0                          |
|             | 720p               | 37,5            | 50,0        | _                     | 0          | _   | 0                          |
|             | 720p               | 45,0            | 60,0        | _                     | 0          | _   | 0                          |
| UDTV        | 1080i              | 33,8            | 60,0        | _                     | 0          | _   | 0                          |
| HDTV        | 1080i              | 28,1            | 50,0        | _                     | 0          | _   | 0                          |
|             | 1080p              | 67,5            | 60,0        | —                     | 0          | _   | 0                          |
|             | 1080p              | 56,3            | 50,0        | _                     | 0          | —   | 0                          |

O: Frecuencia soportada

-: Frecuencia no soportada

\* : Nivel de visualización

## **Dimensiones del proyector**

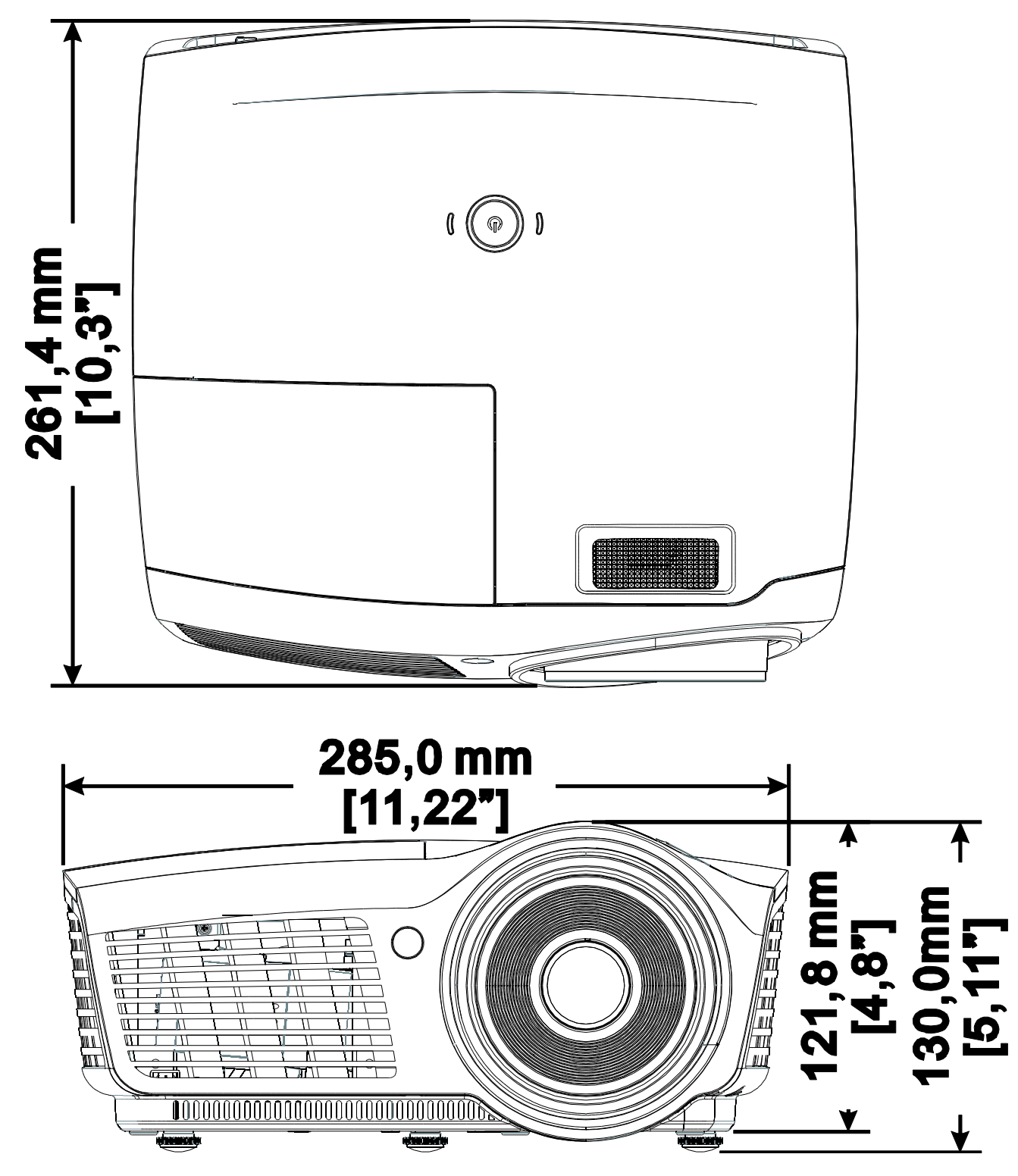

## **CUMPLIMIENTO DE LA REGULACIÓN**

## Aviso de la FCC

Este equipo ha sido probado y cumple con los límites establecidos para dispositivos digitales de clase B, según el apartado 15 de las Normas de la FCC. Estos límites están diseñados para ofrecer una protección aceptable contra interferencias dañinas cuando el equipo funciona en un entorno comercial.

Este equipo genera, utiliza y puede desprender energía de radiofrecuencia y, si no se instala y se utiliza según el manual de instrucciones, puede causar interferencias dañinas a la radiocomunicación. El funcionamiento de este equipo en una zona residencial puede causar interferencias dañinas, en cuyo caso el usuario deberá corregir dicha interferencia a cargo suyo.

Cualquier cambio o modificación no admitida expresamente por las partes responsables del acuerdo podría anular la autoridad del usuario para operar con el equipo.

## Canadá

Este aparato digital de clase B cumple con el ICES-003 canadiense.

## Certificados de seguridad

FCC-B, cUL, UL, CE, C-tick, CCC, KC, CB, PCT, NOM, SASO, PSB.

## **RS-232C Protocol**

### RS232 Setting

| Baud rate: | 9600 |
|------------|------|
| Parity     | None |
| check:     | None |
| Data bit:  | 8    |
| Stop bit:  | 1    |
| Flow       | Nono |
| Control    | NOTE |

Minimum delay for next command: 1ms

### Control Command Structure

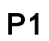

P2

**APÉNDICE** 

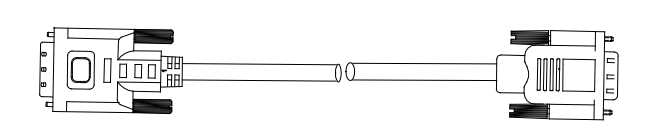

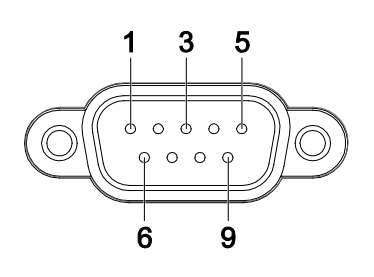

| P1      |      | P2      |
|---------|------|---------|
| Pin no. | Name | Pin no. |
| 1       | NC   | 1       |
| 2       | RXD  | 3       |
| 3       | TXD  | 2       |
| 4       | NC   | 4       |
| 5       | GND  | 5       |
| 6       | NC   | 6       |
| 7       | RTS  | 7       |
| 8       | CTS  | 8       |
| 9       | NC   | 9       |

|       | Header code | Command code | Data code | End code |
|-------|-------------|--------------|-----------|----------|
| HEX   |             | Command      | Data      | 0Dh      |
| ASCII | 'V'         | Command      | Data      | CR       |

**Operation Command** 

Note:

XX=00-98, projector's ID, XX=99 is for all projectors

Return Result P=Pass / F=Fail

n: 0:Disable/1: Enable/Value(0~9999)

| Command Group 00 |                      |                                        |               |
|------------------|----------------------|----------------------------------------|---------------|
| ASCII            | Function             | Description                            | Return Result |
| VXXS0001         | Power On             |                                        | P/F           |
| VXXS0002         | Power Off            |                                        | P/F           |
| VXXS0003         | Resync               |                                        | P/F           |
| VXXG0004         | Get Lamp Hours       |                                        | Pn/F          |
| VXXS0005n        | Set Air filter timer | n=0~999999                             | P/F           |
| VXXG0005         | Get Air filter timer | n=0~999999                             | Pn/F          |
| VXXS0006         | System Reset         |                                        | P/F           |
| VXXG0007         | Get System Status    | 0: Standby<br>2:Operation<br>3:Cooling | Pn/F          |
| VXXG0008         | Get F/W Version      |                                        | Pn/F          |
| VXXG0009         | Get Alter EMail      |                                        | Pn/F          |
| VXXS0009n        | Set Alter Email      | n=xxxxxx@xxxx.xxx.x                    | <u>r</u> P/F  |

| Command Group 01 |                       |                              |              |
|------------------|-----------------------|------------------------------|--------------|
| ASCII            | Function              | Description                  | Return Value |
| VXXG0101         | Get Brightness        | n=0~100                      | Pn/F         |
| VXXS0101n        | Set Brightness        | n=0~100                      | P/F          |
| VXXG0102         | Get Contrast          | n=0~100                      | Pn/F         |
| VXXS0102n        | Set Contrast          | n=0~100                      | P/F          |
| VXXG0103         | Get Color             | n=0~100                      | Pn/F         |
| VXXS0103n        | Set Color             | n=0~100                      | P/F          |
| VXXG0104         | Get Tint              | n=0~100                      | Pn/F         |
| VXXS0104n        | Set Tint              | n=0~100                      | P/F          |
| VXXG0105         | Get Sharpness         | 0~31                         | Pn/F         |
| VXXS0105n        | Set Sharpness         | 0~31                         | P/F          |
| VXXG0106         | Get Color Temperature | 0:Cold<br>1:Normal<br>2:Warm | Pn/F         |
| VXXS0106n        | Set Color Temperature | 0:Cold<br>1:Normal<br>2:Warm | P/F          |

## Proyector DLP – Manual del usuario

| VXXG0107  | Get Gamma          | 0:PC<br>1:MAC<br>2:Video<br>3:Chart<br>4: B&W                                                  | Pn/F         |
|-----------|--------------------|------------------------------------------------------------------------------------------------|--------------|
| VXXS0107n | Set Gamma          | 0:PC<br>1:MAC<br>2:Video<br>3:Chart<br>4: B&W                                                  | P/F          |
|           | Comma              | nd Group 02                                                                                    |              |
| ASCII     | Function           | Description                                                                                    | Return Value |
| VXXS0201  | Select RGB         |                                                                                                | P/F          |
| VXXS0202  | Select RGB2        |                                                                                                | P/F          |
| VXXS0203  | Select DVI         |                                                                                                | P/F          |
| VXXS0204  | Select Video       |                                                                                                | P/F          |
| VXXS0205  | Select S-Video     |                                                                                                | P/F          |
| VXXS0206  | Select HDMI        |                                                                                                | P/F          |
| VXXS0207  | Select BNC         |                                                                                                | P/F          |
| VXXS0208  | Select Component   |                                                                                                | P/F          |
| VXXS0209  | Select HDMI 2      |                                                                                                | P/F          |
| VXXG0220  | Get Current Source | 1:RGB<br>2:RGB2<br>3:DVI<br>4:Video<br>5:S-Video<br>6:HDMI<br>7:BNC<br>8:Component<br>9:HDMI 2 | Pn/F         |
|           | Comma              | nd Group 03                                                                                    |              |
| ASCII     | Function           | Description                                                                                    | Return Value |
| VXXG0301  | Get Scaling        | 0: Fill<br>1: 4:3<br>2: 16:9<br>3 :Letter Box<br>4 :Native                                     | Pn/F         |
| VXXS0301n | Set Scaling        | 0: Fill<br>1: 4:3<br>2: 16:9<br>3 :Letter Box<br>4 :Native                                     | P/F          |
| VXXG0302  | Blank              |                                                                                                | Pn/F         |
| VXXS0302n | Blank              |                                                                                                | P/F          |
| VXXG0303  | Auto Keystone On   |                                                                                                | Pn/F         |
| VXXS0303n | Auto Keystone On   |                                                                                                | P/F          |

## Proyector DLP – Manual del usuario

| VXXG0304                                                                                                    | Freeze On                                                                                                    |                                                  | Pn/F                                                                                                    |
|----------------------------------------------------------------------------------------------------|----------------------------------------------------------------------------------------------------|--------------------------------------------------|----------------------------------------------------------------------------------------------------|
| VXXS0304n                                                                                                    | Freeze On                                                                                                    |                                                  | P/F                                                                                                    |
| VXXG0305                                                                                                    | Volume                                                                                                    | n=0~8                                            | Pn/F                                                                                                    |
| VXXS0305n                                                                                                    | Volume                                                                                                    | n=0~8                                            | P/F                                                                                                    |
| VXXG0306                                                                                                    | Treble                                                                                                    | n=0~16                                           | Pn/F                                                                                                    |
| VXXS0306n                                                                                                    | Treble                                                                                                    | n=0~16                                           | P/F                                                                                                    |
| VXXG0307                                                                                                    | Bass                                                                                                    | n=0~16                                           | Pn/F                                                                                                    |
| VXXS0307n                                                                                                    | Bass                                                                                                    | n=0~16                                           | P/F                                                                                                    |
| VXXG0308                                                                                                    | Projection Mode                                                                                                    | 0:Front<br>1:Rear<br>2:Ceiling<br>3:Rear+Ceiling | Pn/F                                                                                                    |
| VXXS0308n                                                                                                    | Projection Mode                                                                                                    | 0:Front<br>1:Rear<br>2:Ceiling<br>3:Rear+Ceiling | P/F                                                                                                    |
| VXXG0309                                                                                                    | Get vertical keystone value                                                                                                    | n= -40~40                                        | Pn/F                                                                                                    |
| VXXS0309n                                                                                                    | Set vertical keystone value                                                                                                    | n= -40~40                                        | P/F                                                                                                    |
| VXXG0311                                                                                                    | Adjust the zoom                                                                                                    | n=-10~10                                         | Pn/F                                                                                                    |
| VXXS0311n                                                                                                    | Adjust the zoom                                                                                                    | n=-10~10                                         | P/F                                                                                                    |
|                                                                                                    | Command Group 04                                                                                                    | (Remote Control)                                 |                                                                                                    |
|                                                                                                    |                                                                                                    |                                                  |                                                                                                    |
| ASCII                                                                                                    | Function                                                                                                    | Description                                      | Return Value                                                                                                    |
| ASCII<br>VXXS0401                                                                                                    | Function<br>UP arrow                                                                                                    | Description                                      | Return Value                                                                                                    |
| <b>ASCII</b><br>VXXS0401<br>VXXS0402                                                                                                    | Function<br>UP arrow<br>DOWN arrow                                                                                                   | Description                                      | Return ValueP/FP/F                                                                                                    |
| ASCII<br>VXXS0401<br>VXXS0402<br>VXXS0403                                                                                                    | FunctionUP arrowDOWN arrowLEFT arrow                                                                                                 | Description                                      | Return Value       P/F       P/F       P/F                                                                                                    |
| ASCII<br>VXXS0401<br>VXXS0402<br>VXXS0403<br>VXXS0404                                                                                                    | FunctionUP arrowDOWN arrowLEFT arrowRIGHT arrow                                                                                      | Description                                      | Return ValueP/FP/FP/FP/FP/F                                                                                                    |
| ASCII<br>VXXS0401<br>VXXS0402<br>VXXS0403<br>VXXS0404<br>VXXS0405                                                                                                    | FunctionUP arrowDOWN arrowLEFT arrowRIGHT arrowPOWER                                                                                 | Description                                      | Return ValueP/FP/FP/FP/FP/FP/F                                                                                                    |
| ASCII<br>VXXS0401<br>VXXS0402<br>VXXS0403<br>VXXS0404<br>VXXS0405<br>VXXS0406                                                                                                    | FunctionUP arrowDOWN arrowLEFT arrowRIGHT arrowPOWEREXIT                                                                             | Description                                      | Return ValueP/FP/FP/FP/FP/FP/FP/FP/F                                                                                                    |
| ASCII           VXXS0401           VXXS0402           VXXS0403           VXXS0404           VXXS0405           VXXS0406           VXXS0407                                                                                                    | FunctionUP arrowDOWN arrowLEFT arrowRIGHT arrowPOWEREXITINPUT                                                                        | Description                                      | Return Value           P/F           P/F           P/F           P/F           P/F           P/F           P/F           P/F           P/F           P/F                                                                                                    |
| ASCII           VXXS0401           VXXS0402           VXXS0403           VXXS0404           VXXS0405           VXXS0406           VXXS0407           VXXS0408                                                                                                    | FunctionUP arrowDOWN arrowLEFT arrowRIGHT arrowPOWEREXITINPUTAUTO                                                                    | Description                                      | Return Value           P/F           P/F           P/F           P/F           P/F           P/F           P/F           P/F           P/F           P/F           P/F           P/F           P/F           P/F           P/F           P/F           P/F           P/F           P/F           P/F                                                                                                    |
| ASCII           VXXS0401           VXXS0402           VXXS0403           VXXS0404           VXXS0405           VXXS0406           VXXS0407           VXXS0408           VXXS0409                                                                                                    | FunctionUP arrowDOWN arrowLEFT arrowRIGHT arrowPOWEREXITINPUTAUTOKEYSTONE+                                                           | Description                                      | Return Value           P/F           P/F           P/F           P/F           P/F           P/F           P/F           P/F           P/F           P/F           P/F           P/F           P/F           P/F           P/F           P/F           P/F           P/F           P/F           P/F                                                                                                    |
| ASCII           VXXS0401           VXXS0402           VXXS0403           VXXS0404           VXXS0405           VXXS0406           VXXS0407           VXXS0408           VXXS0409           VXXS0410                                                                                                    | FunctionUP arrowDOWN arrowLEFT arrowRIGHT arrowPOWEREXITINPUTAUTOKEYSTONE+KEYSTONE-                                                  | Description                                      | Return Value           P/F           P/F                                                                                                    |
| ASCII           VXXS0401           VXXS0402           VXXS0403           VXXS0404           VXXS0405           VXXS0406           VXXS0407           VXXS0408           VXXS0409           VXXS0410           VXXS0411                                                                                                    | FunctionUP arrowDOWN arrowLEFT arrowRIGHT arrowPOWEREXITINPUTAUTOKEYSTONE+KEYSTONE-MENU                                              | Description                                      | Return Value           P/F           P/F                                                                                                    |
| ASCII           VXXS0401           VXXS0402           VXXS0403           VXXS0404           VXXS0405           VXXS0406           VXXS0407           VXXS0408           VXXS0409           VXXS0410           VXXS0411           VXXS0412                                                                                                    | FunctionUP arrowDOWN arrowLEFT arrowRIGHT arrowPOWEREXITINPUTAUTOKEYSTONE+KEYSTONE-MENUSTATUS                                        | Description                                      | Return Value           P/F           P/F     < |
| ASCII           VXXS0401           VXXS0402           VXXS0403           VXXS0404           VXXS0405           VXXS0406           VXXS0407           VXXS0408           VXXS0409           VXXS0410           VXXS0412           VXXS0413                                                                                                    | FunctionUP arrowDOWN arrowLEFT arrowRIGHT arrowPOWEREXITINPUTAUTOKEYSTONE+KEYSTONE-MENUSTATUSMUTE                                    | Description                                      | Return Value           P/F           P/F                                                                                                    |
| ASCII           VXXS0401           VXXS0402           VXXS0403           VXXS0404           VXXS0405           VXXS0406           VXXS0407           VXXS0408           VXXS0409           VXXS0410           VXXS0411           VXXS0413           VXXS0413                                                                                                | FunctionUP arrowDOWN arrowLEFT arrowRIGHT arrowPOWEREXITINPUTAUTOKEYSTONE+KEYSTONE-MENUSTATUSMUTEZOOM+                               | Description                                      | Return Value           P/F           P/F     < |
| ASCII           VXXS0401           VXXS0402           VXXS0403           VXXS0404           VXXS0405           VXXS0406           VXXS0407           VXXS0408           VXXS0409           VXXS0410           VXXS0411           VXXS0412           VXXS0413           VXXS0414                                                                             | FunctionUP arrowDOWN arrowLEFT arrowRIGHT arrowPOWEREXITINPUTAUTOKEYSTONE+KEYSTONE-MENUSTATUSMUTEZOOM+ZOOM-                          | Description                                      | Return Value           P/F           P/F     < |
| ASCII           VXXS0401           VXXS0402           VXXS0403           VXXS0404           VXXS0405           VXXS0406           VXXS0407           VXXS0408           VXXS0409           VXXS0410           VXXS0411           VXXS0412           VXXS0413           VXXS0414           VXXS0415           VXXS0416                                       | FunctionUP arrowDOWN arrowLEFT arrowRIGHT arrowPOWEREXITINPUTAUTOKEYSTONE+KEYSTONE-MENUSTATUSMUTEZOOM+ZOOM-BLANK                     | Description                                      | Return Value           P/F           P/F     < |
| ASCII           VXXS0401           VXXS0402           VXXS0403           VXXS0404           VXXS0405           VXXS0406           VXXS0407           VXXS0408           VXXS0409           VXXS0410           VXXS0411           VXXS0412           VXXS0413           VXXS0414           VXXS0415           VXXS0417                                       | FunctionUP arrowDOWN arrowLEFT arrowRIGHT arrowPOWEREXITINPUTAUTOKEYSTONE+KEYSTONE-MENUSTATUSMUTEZOOM+ZOOM-BLANKFREEZE               | Description                                      | Return Value           P/F           P/F     < |
| ASCII           VXXS0401           VXXS0402           VXXS0403           VXXS0404           VXXS0405           VXXS0406           VXXS0407           VXXS0408           VXXS0409           VXXS0410           VXXS0411           VXXS0412           VXXS0413           VXXS0414           VXXS0415           VXXS0417           VXXS0418                    | FunctionUP arrowDOWN arrowLEFT arrowRIGHT arrowPOWEREXITINPUTAUTOKEYSTONE+KEYSTONE-MENUSTATUSMUTEZOOM+ZOOM-BLANKFREEZEVOLUME+        | Description                                      | Return Value           P/F           P/F     < |
| ASCII           VXXS0401           VXXS0402           VXXS0403           VXXS0404           VXXS0405           VXXS0406           VXXS0407           VXXS0408           VXXS0409           VXXS0410           VXXS0411           VXXS0412           VXXS0413           VXXS0414           VXXS0415           VXXS0417           VXXS0418           VXXS0419 | FunctionUP arrowDOWN arrowLEFT arrowRIGHT arrowPOWEREXITINPUTAUTOKEYSTONE+KEYSTONE-MENUSTATUSMUTEZOOM+ZOOM-BLANKFREEZEVOLUME+VOLUME- | Description                                      | Return Value           P/F           P/F     < |

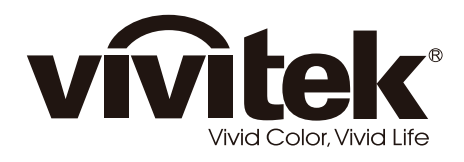

www.vivitekcorp.com

© 2011 Vivitek Corporation. All rights reserved. All trademarks are the property of their respective owners. All specifications are subject to change without prior notice. 201107